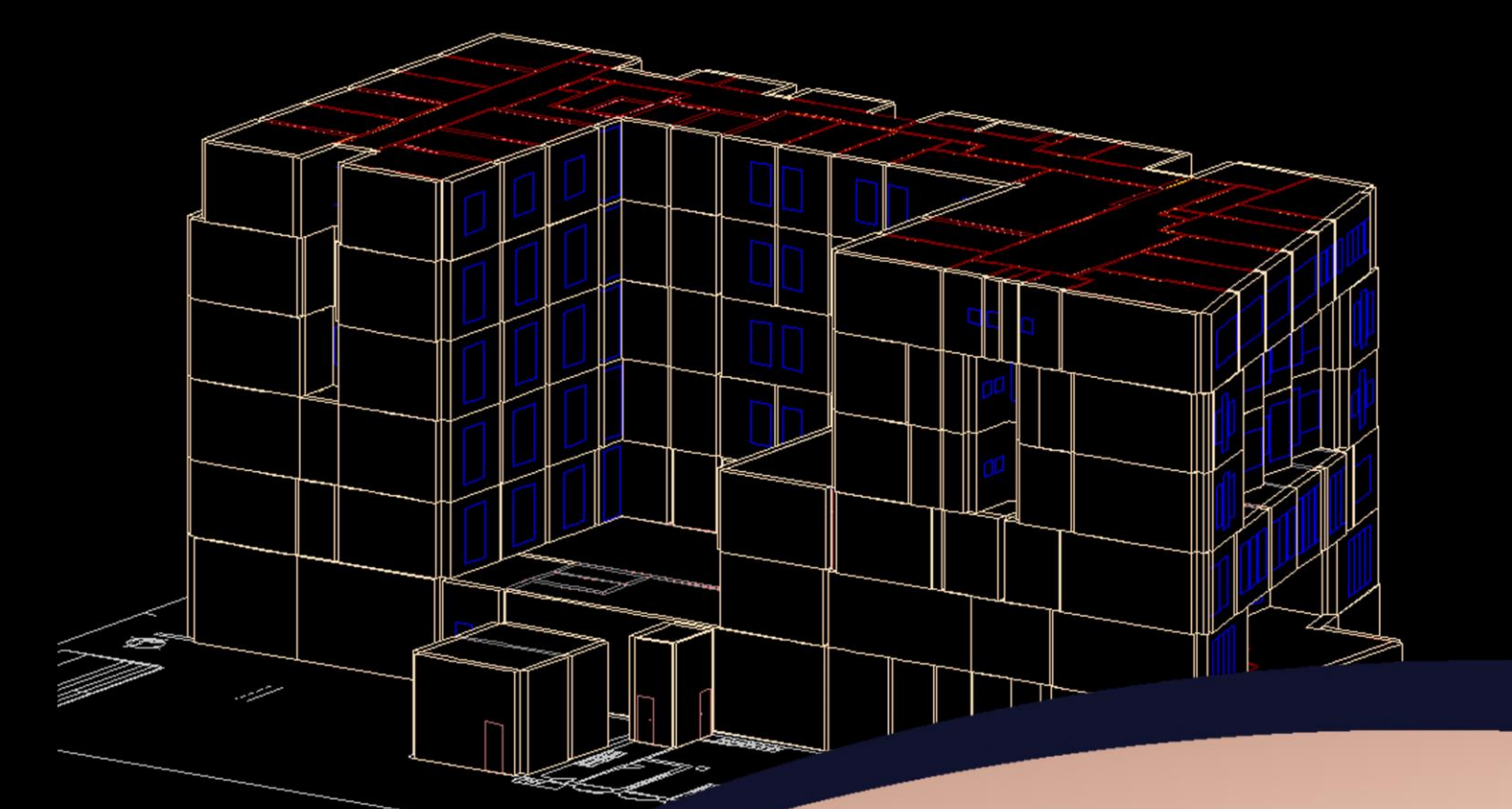

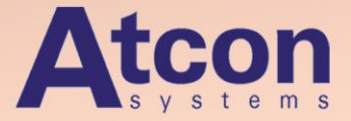

# TechCON<sup>®</sup> 2016 Cesta komplexného riešenia

verzia 8.0

Program pre výpočet tepelných strát budov, spracovanie projektovej dokumentácie v 2D a 3D priestore, pre dimenzovanie a hydraulické vyregulovanie vykurovacích sústav, výpočet podlahového, stenového, stropného vykurovania a chladenia, vnútorného vodovodu a kanalizácie a špecifikáciu prvkov spolu s celkovou cenovou kalkuláciou.

# Obsah

| I. Popis funkcií verzií 7.0 a 8.0                                                                                                    | 3              |
|----------------------------------------------------------------------------------------------------|----------------|
| I.1 Všeobecná časť                                                                                                    | 3              |
| I.1.1 Tlač projektu z projektu 📩                                                                                                    | 3              |
| I.1.2 Kótovanie ★                                                                                                    | 4              |
| I.1.3 Bodová modifikácia objektov (voľný posun bodov)                                                                                             | 6              |
| I.1.3.1 Pridanie bodu do trajektórie                                                                                                    | 6              |
| I.1.4 Zmena pozície skupiny bodov jedného alebo viacerých objektov naraz - STRECH                                                                 | 8              |
| I.1.5 Výpočty v prevode jednotiek ★                                                                                                    | 10             |
| I.1.6 Výpočet nákladov na vykurovanie ★                                                                                                    | 10             |
| I.2 Tepelné straty                                                                                                    | 11             |
| I.2.1 Výpočet priebehu tepelných strát budovy ★                                                                                                   | 11             |
| I.2.2 Grafy tepelných strát 🛧                                                                                                    | 11             |
| I.2.3 Označenie vrstiev pod úrovňou konštrukčnej výšky pre stropy a strechy ★                                                                     | 12             |
| I.2.4 Zmena teploty za konštrukciou pri zmene vonkajšej výpočtovej teploty te ★                                                                   | 13             |
| I.3 Vykurovanie - spoločné                                                                                                    | 14             |
| I.3.1 Farebné označenie kolien a oblúkov ★                                                                                                    | 14             |
| I.3.2 Označenie entít rovnakého typu v projekte ★                                                                                                 | 15             |
| I.3.3 Zobrazenie zaizolovaných potrubí ★                                                                                                    | 15             |
| I.3.4 Zmena jednotiek pre prietok v dialógovom okne dimenzovania ★                                                                                | 16             |
| I.3.5 Zapojenie dvojokruhového kotla ★                                                                                                    | 16             |
| I.3.6 Zobrazenie úsekov v prehľade úsekov hrubou čiarou                                                                                           | 17             |
| I.3.7 Poloautomatické prepojenie miestnosti z modulu vykurovania s miestnosťou v module tepelný<br>po skopírovaní poschodí v module vykurovania ★ | ch strát<br>17 |
| I.3.8 Zobrazenie grafov pre faktory súčasnosti                                                                                                    | 18             |
| I.3.9 Grafy v okne dimenzovania potrubí 大                                                                                                    | 18             |
| I.3.10 Popiska pre koncový uzol vykurovacej vetvy 🛧                                                                                               | 19             |
| I.3.11 Posúdenie modulácie zdroja tepla 大                                                                                                    | 20             |
| I.3.12 Posúdenie kotlového čerpadla                                                                                                    | 21             |
| I.3.13 Tabuľka s popisom miestností 大                                                                                                    | 22             |
| I.3.14 Zobrazenie okruhov vo výpise bilancíí 📩                                                                                                    | 22             |
| I.3.15 Regulácia vykurovania / chladenia                                                                                                    | 23             |
| I.3.16 Podrobná editácia mriežky konvektora                                                                                                    | 25             |

| I.4 Plošné vykurovanie / chladenie                                                     | 26 |
|----------------------------------------------------------------------------------------|----|
| I.4.1 Výpočet okruhov plošného vykurovania / chladenia zapojených do série             | 26 |
| I.4.2 Zoradenie spojených miestností za sebou (v zoznamoch a výstupoch) ★              | 26 |
| I.4.3 Nastavenie ventilov na rozdeľovači                                               | 27 |
| I.4.4 Popis rozdeľovača                                                                | 27 |
| I.4.5 Zoznam miestností vo výpočtovom okne plošného vykurovania / chladenia s presnými | 28 |
| hodnotami v prípade prekročených okrajových podmienok                                  | 28 |
| I.4.6 Zálohovanie a obnova okrajových podmienok pri vyladení zostatkových tlakov       | 28 |
| I.4.7 Posúdenie prietoku na prietokomeri rozdeľovača                                   | 29 |
| I.4.8 Nové výpočtové okno pre vyladenie okruhov plošného vykurovania / chladenia       | 29 |
| I.4.8.1 Nastavenie jednotiek pre zobrazenie prietoku ★                                 | 31 |
| I.4.8.2 Zobrazenie hodnôt výpočtu vo forme grafov 🗡                                    | 31 |
| I.4.9 Skladba konštrukcie 📩                                                            | 32 |
| I.4.10 Zakreslenie viacerých vývodov z rozdeľovača naraz 大                             | 33 |
| I.4.11 Spojenie viacerých potrubí naraz 大                                              | 33 |
| I.4.12 Rozloženie potrubí na zadanú vzdialenosť - pri vytváraní rovnobežných potrubí ★ | 34 |
| I.4.13 Zobrazenie / skrytie prípojok okruhov                                           | 35 |
| I.4.14 Zobrazenie radiátorov vo výpise bilancíí pre plošné vykurovanie                 | 36 |
| I.4.15 Vloženie schémy s popisom použitých typov potrubí v projekte 📩                  | 36 |
| I.5 Zdravotechnické inštalácie                                                         | 37 |
| I.5.1 Označenie chybných okruhov a chybných spojov potrubí pri dimenzovaní vodovodu    | 37 |
| I.5.2 Označenie chybných spojov potrubí pri dimenzovaní kanalizácie                    | 38 |
| I.5.3 Možnosť zmeniť smer toku pre potrubie kanalizácie                                | 38 |

Funkcie označené hviezdičkou sú len v plnej verzii TechCON 2016 (verzia 8.0).

# I. Popis funkcií verzií 7.0 a 8.0

# I.1 Všeobecná časť

# I.1.1 Tlač projektu z projektu ★

Tlač projektu je dostupná v hlavnom menu *Súbor – Tlač…* Najprv je potrebné v *Nastavení tlače* vybrať tlačiareň, veľkosť papiera, a orientáciu.

| Sú | oor Editácia Zobrazenie N                                                                                                    | ástroje Modifikácie        | Nastavení tisk                                               | :u                                                                                       | <b>—</b> ——————————————————————————————————— |
|----|----------------------------------------------------------------------------------------------------|----------------------------|--------------------------------------------------------------|------------------------------------------------------------------------------------------|----------------------------------------------|
|    | Nový projekt<br>Otvor projekt<br>Ulož projekt<br>Ulož projekt ako<br>Exportovať projekt pre Firmu<br>Nahraj pozadie do1. NP<br>Export do DXF | Ctrl+N<br>Ctrl+O<br>Ctrl+S | Tiskáma<br>Název:<br>Stav:<br>Typ:<br>Umístění:<br>Komentář: | KONICA MINOLTA PagePro 1380 MF<br>Připravena<br>KONICA MINOLTA PagePro 1380 MF<br>USB001 | ▼ Vlastnosti                                 |
|    | Export do PDF                                                                                                    |                            | Papír                                                        |                                                                                          | Orientace                                    |
|    | Uložiť knižnice do zálohy<br>Obnoviť knižnice zo zálohy                                                                                      |                            | Velikost:<br>Zdroj:                                          | A4 (210 x 297 mm)  Auto Selection                                                        | Na výšku<br>Na šířku                         |
| 8  | Nastavenie tlače<br>Ukážka pred tlačou<br>Tlač                                                                                               | Ctrl+P                     | Nápověda                                                     | )                                                                                        | OK Stomo                                     |

V dialógovom okne *Tlač projektu* sa nastavuje oblasť a rozloženie na jednotlivé stránky:

- Kurzorom vyberte oblasť, ktorá sa má tlačiť, príp. Označ všetko označí celý projekt (hranice);
- šírka a výška stránky sa nastavujú podľa veľkosti papiera, ktorú vyberiete v Nastaveniach tlače;
- funkcia Vytlačiť všetko na 1 stranu zachová rozmery stránky a nastaví potrebnú mierku, funkcia Tlačiť na ploter nastaví rozmery stránky podľa aktuálne nastavenej mierky;
- pri tlači na viac stránok máte možnosť určiť *Mierku*, na základe ktorej program vypočíta *Počet stránok X*, Y, resp. naopak, podľa zadaného počtu stránok program vypočíta mierku;
- nastavenie taktiež umožňuje posunutie projektu v rámci fixovanej oblasti tlače a výber oblasti tlače v dvoch krokoch.

| Tlač projektu                                  |                                                                                        | <b>X</b>                                                                  |
|------------------------------------------------|----------------------------------------------------------------------------------------|---------------------------------------------------------------------------|
|                                                |                                                                                        |                                                                           |
| Šírka stránky: 285 mm<br>Výška stránky: 197 mm | Počet stránok X: 1 O Tlačiť na ploter Počet stránok Y: 2 O Vytlačiť všetko na 1 stranu | Označiť všetko<br>Zobraziť všetko                                         |
| Nastavenia tlače                               | Mierka: 1: 50   Posúvať len proje Zadáv                                                | ekt (oblasť tlače bude fixovaná)) ♥<br>rať oblasť tlače v dvoch krokoch 🗌 |
|                                                |                                                                                        | Tlačiť Cancel                                                             |

# I.1.2 Kótovanie 📩

V paneli nástrojov Pomocné čiary nájdete dve funkcie pre kótovanie: Lineárna kóta a Zarovnaná kóta.

Obe funkcie sú dostupné vo všetkých moduloch programu (Tepelné straty, Vykurovanie, Zdravotechnické inštalácie).

# Kóty sa medzi jednotlivými modulmi neprenášajú, ale je možné ich transformovať do DXF pomocou funkcie Transformovať pomocné čiary ako podklad DXF <sup>5</sup>/<sub>2</sub>!

#### a) Nastavenie parametrov kóty

Globálne nastavenie parametrov kót nájdete v Nastaveniach 📩 na záložke Kótovanie. Globálne nastavenia parametrov sa vzťahujú aj na kóty, ktoré sú už zadané v projekte.

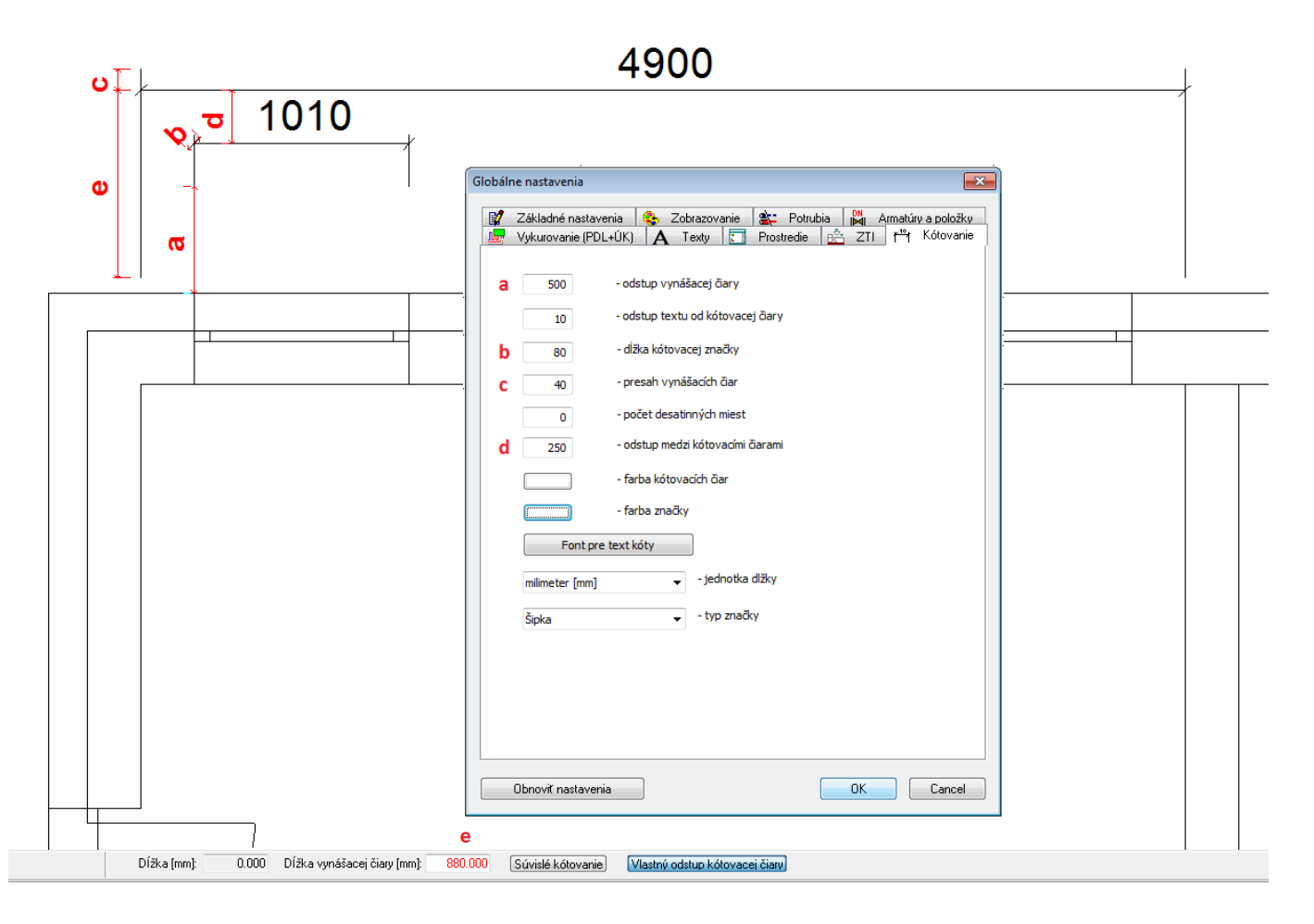

Parametre jednotlivých kót môžete meniť po ich označení v projekte vo vlastnostiach.

Tu nájdete, okrem možnosti editácie vlastného textu a zmeny dĺžky vynášacej čiary, aj možnosť editácie parametrov globálnych nastavení (po odškrtnutí políčka *Použiť globálne nastavenia pre kótu*).

Týmto spôsobom môžete napr. zmeniť parametre globálnych nastavení pre skupinu kót.

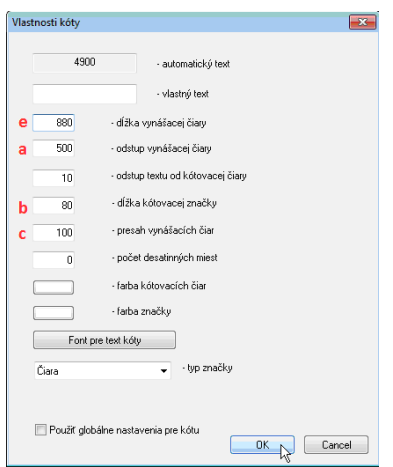

#### 4900 Ö 1010 O Vlastnosti kóty × Ð 4900 automatický text vlastný text е 880 dĺžka vynášacej čiary 500 odstup vynášacej čiary а ສ odstup textu od kótovacej čiary 10 80 dĺžka kótovacej značky b presah vynášacích čiar С 100 počet desatinných miest 0 farba kótovacích čiar farba značky Font pre text kóty 💂 - typ značky Čiara 📰 Použiť globálne nastavenia pre kótu OK Cancel

# b) Zadávanie kót v projekte

Rozdiel medzi dvoma funkciami je zrejmý pri kótovaní vzdialenosti dvoch bodov na diagonále:

• Lineárna kóta 📩 okótuje **reálnu vzdialenosť** dvoch bodov;

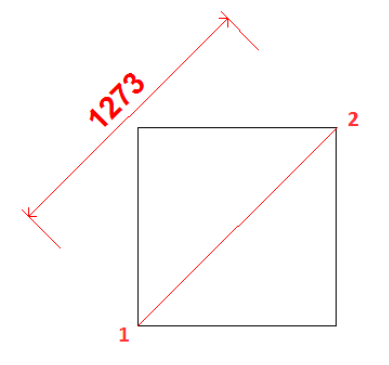

• Zarovnaná kóta 🛱 okótuje vzdialenosť dvoch bodov na jednej zo súradníc x;y.

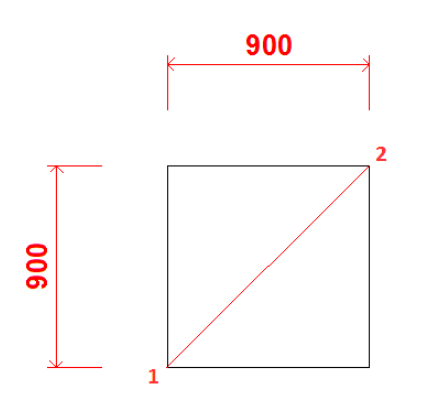

V spodnej častí máte možnosť:

- zadať presnú dĺžku vynášacej čiary;
- zapnúť funkciu pre zadávanie súvislého kótovania. Táto funkcia umožňuje zadať viac kót za sebou, kde koncový bod zadanej kóty je zároveň začiatočným bodom pre ďalšiu kótu;
- zadať vlastný odstup kótovacej čiary. Táto funkcia umožňuje zadať dĺžku vynášacej čiary pri zadávaní kóty (umiestnením kurzora priamo v projekte). Ak zadávate viac kót nad sebou, a presuniete kurzor nad už vytvorenú kótu v projekte, program použije odstup medzi kótovacími čiarami z globálnych nastavení.

| Dĺžka [mm]: | 0.000 | Dĺžka vynášacej čiary (mm): | 880.000 | Súvislé kótovanie | Vlastný odstup kótovacej čiary |
|-------------|-------|-----------------------------|---------|-------------------|--------------------------------|
|-------------|-------|-----------------------------|---------|-------------------|--------------------------------|

Umiestnenie kóty v projekte:

- Pri zadaní bodov v smere hodinových ručičiek je kóta umiestnená nad, resp. naľavo od entity;
- pri zadaní bodov v protismere hodinových ručičiek je kóta umiestnená pod, resp. napravo od entity;
- umiestnenie kóty (*nad/pod; naľavo/napravo*) pri zadávaní môžete zmeniť podržaním klávesy CTRL.
- Pri zadávaní Zarovnanej kóty program kótuje väčšiu zo súradníc x,y;
- pre kótovanie *menšej* súradnice (x;y) podržte klávesu SHIFT.

# I.1.3 Bodová modifikácia objektov (voľný posun bodov)

Funkcia *Bodová modifikácia* umožňuje posunutie jedného alebo viacerých bodov objektu v projekte na inú pozíciu, čo výrazne zjednoduší úpravu projektu pri dispozičných zmenách.

Funkcia pracuje s týmito objektami:

- a) v module tepelných strát s konštrukciami stien, podláh, stropov, striech a s nimi súvisiacimi entitami, t.j. oknami, dverami, strešnými rovinami, a dierami;
- b) v module vykurovania s potrubiami a okruhmi podlahového a stropného vykurovania / chladenia a s nimi súvisiacimi entitami, t.j. oblasťami prechodových potrubí, dilatačnými škárami, oblasťami zníženého výkonu, bodmi napojenia okruhu;
- c) v module zdravotechnických inštalácií s potrubiami vodovodu a kanalizácie;
- d) v module *pomocných čiar* s čiarami, spojitými čiarami, polygónmi, a kótami.

# I.1.3.1 Pridanie bodu do trajektórie

S funkciou *Bodová modifikácia* úzko súvisí aj funkcia *Pridaj bod trajektórie*, pomocou ktorej je možné pridať bod na čiare, spojitej čiare alebo polygóne pre všetky vyššie spomenuté objekty.

Postup pri funkcii Pridaj bod trajektórie:

- Kliknite na ikonu Pridaj bod trajektórie 
  ;
- a v projekte kliknite na čiaru objektu v mieste, na ktorom potrebujete pridať bod.

Postup pri funkcii Bodová modifikácia:

- Kliknite na ikonu Bodová modifikácia L;
- v projekte označte entitu alebo viacero entít (kliknutím na entity alebo výberom do rámčeka) a výber ukončite pravým tlačidlom myši.
- funkcia sa prepne do módu pre výber bodov, ktoré chcete posunúť
  - a) ak chcete posunúť iba jeden bod, kliknite priamo naň (bude zvolený zároveň ako referenčný bod posunu) a posuňte bod
  - b) ak chcete posunúť viacero bodov naraz, označte skupinu bodov rámčekom, príp. pridajte bod do skupiny podržaním klávesy SHIFT, zvoľte referenčný bod posunu a body posuňte.

Postup pri zmene nasledujúcej dispozície v projekte:

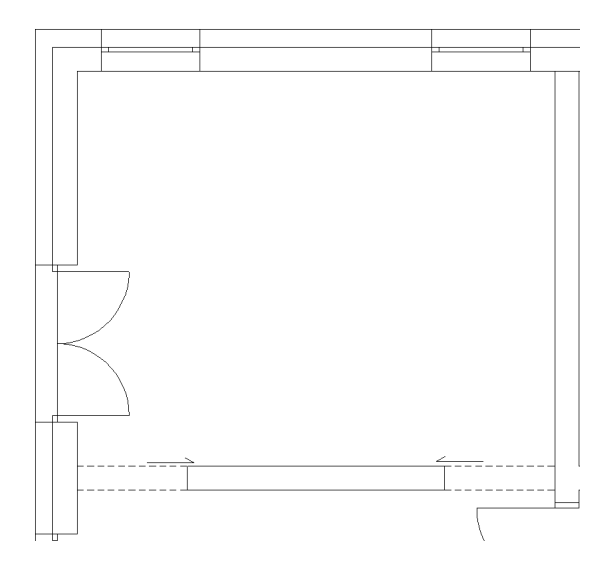

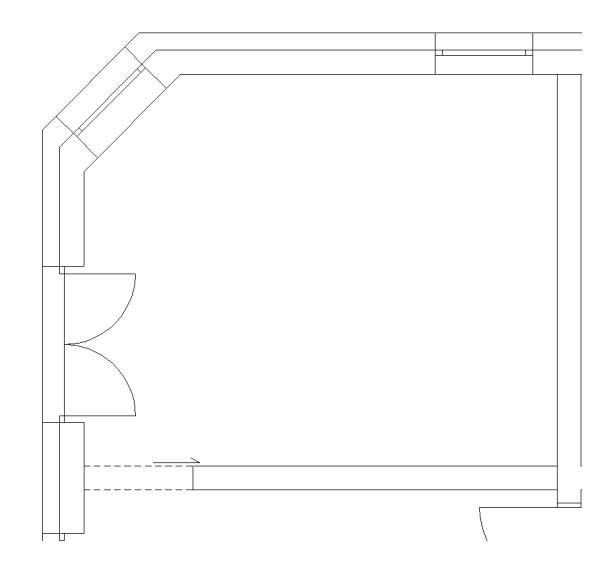

Pôvodný pôdorys.

Pôdorys po zmene dispozície.

V module tepelných strát:

Pridajte bod trajektórie pre stenu, podlahu, aj strechu. Pri bodovej modifikácii označte všetky tri konštrukcie a posuňte roh miestnosti. Ak je to potrebné, okná a dvere zmažte a vložte znova (otvory v stene sa pri bodovej modifikácii posúvajú proporcionálne).

Pridajte bod trajektórie pre stenu, podlahu, aj strechu.

Pri bodovej modifikácii označte všetky tri konštrukcie a posuňte bod v rohu miestnosti.

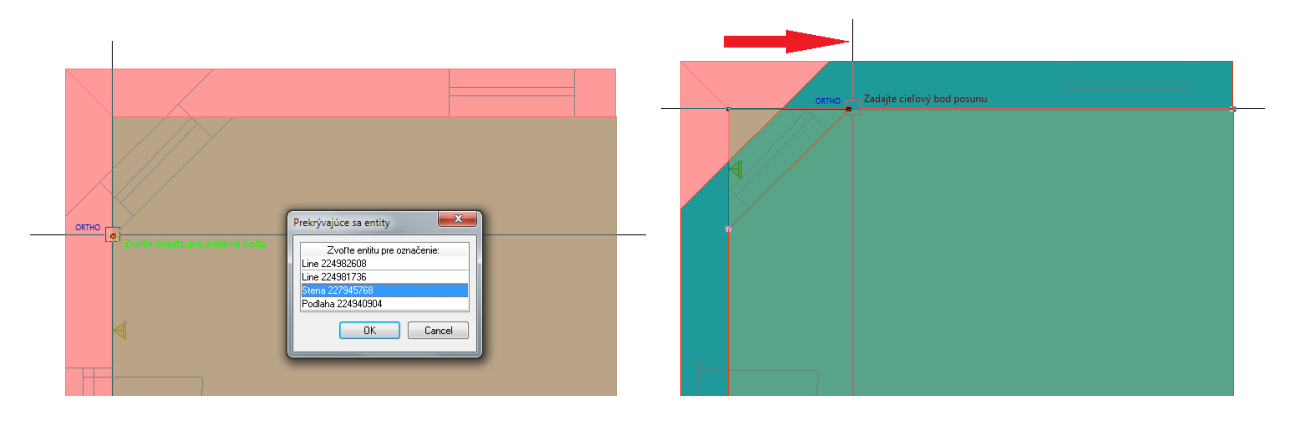

Otvory v stene sa pri bodovej modifikácii posúvajú proporcionálne.

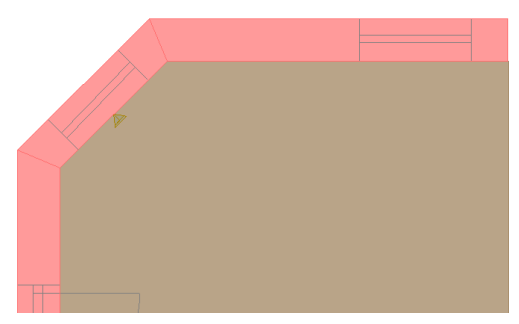

#### V module *vykurovania:*

Pridajte bod trajektórie pre okruh podlahového vykurovania. Pri bodovej modifikácii označte okruh podlahového vykurovania a posuňte roh miestnosti.

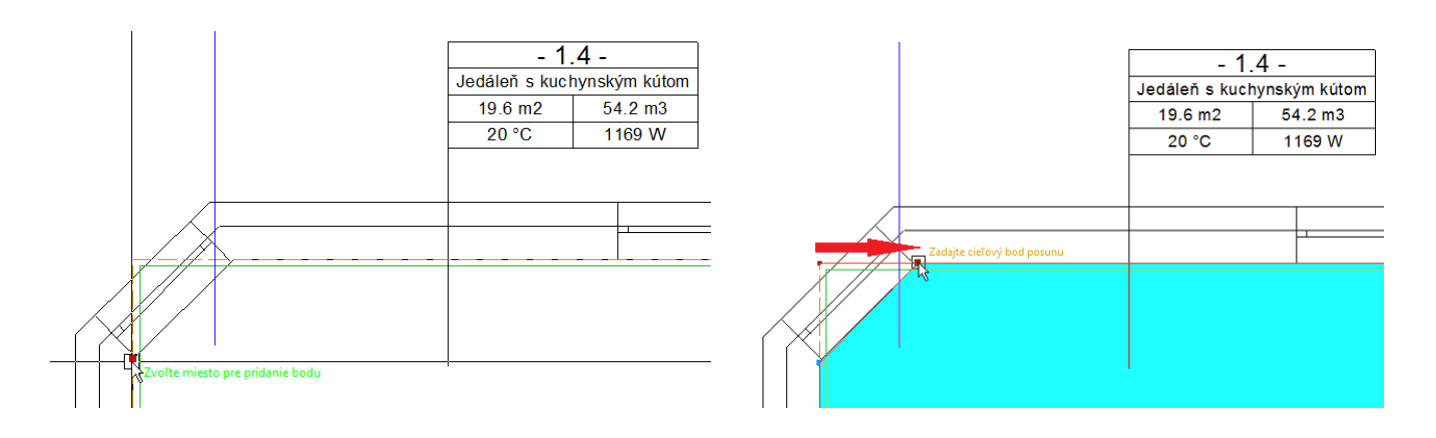

Pre posunutie prípojok okruhu podlahového vykurovania a oblasti prechodových potrubí zapnite funkciu Bodová modifikácia, označte potrubia a prechodovú oblasť, označte body ktoré chcete posunúť, zvoľte referenčný bod, a body posuňte. Program automaticky vytvorí nové body napojenia okruhu, pôvodné je potrebné zmazať.

Pôvodná pozícia potrubí:

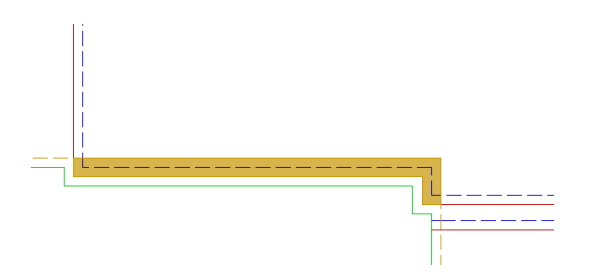

Označte potrubia a prechodovú oblasť :

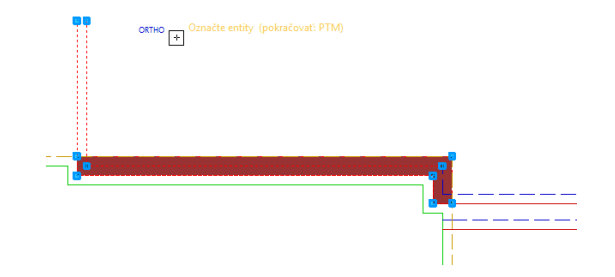

Označte body ktoré chcete posunúť a body posuňte:

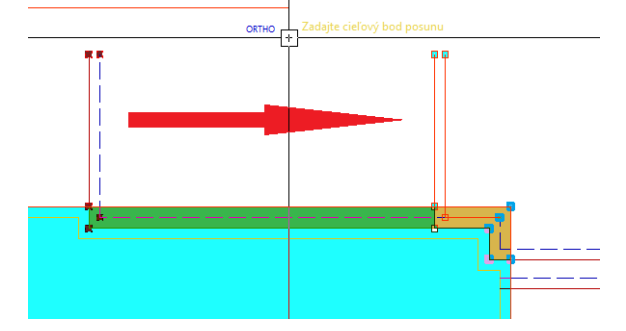

Po presune program pregeneruje oblasť prípojky:

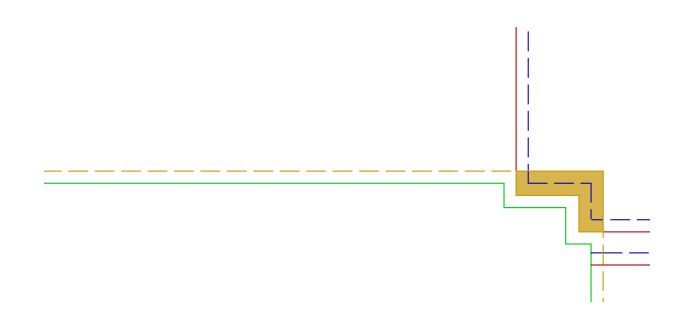

# I.1.4 Zmena pozície skupiny bodov jedného alebo viacerých objektov naraz - STRECH

Funkcia STRECH je rozšírením funkcie *Bodová modifikácia*. Funkcia umožňuje naťahovanie objektu (posun viacerých bodov objektu súčasne) alebo skupiny objektov.

Postup pri zmene dispozície v projekte:

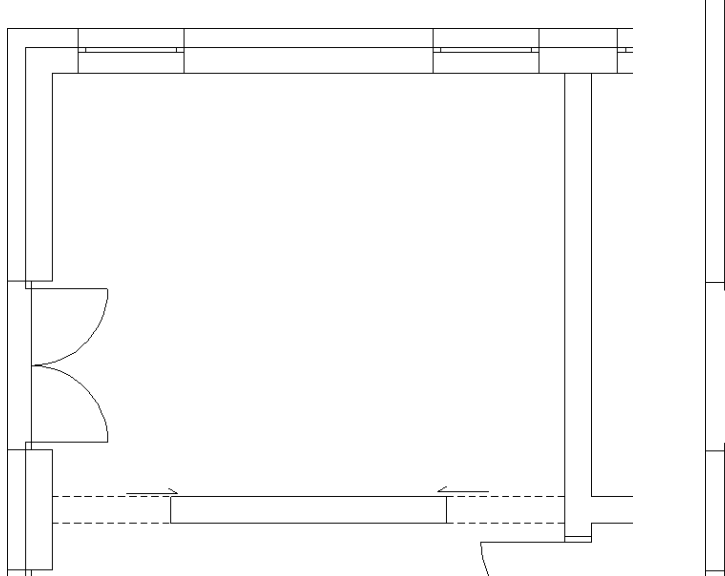

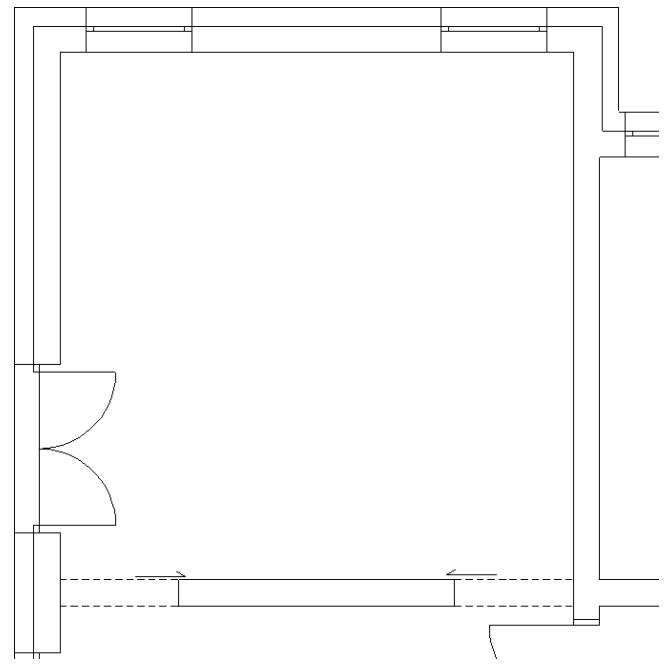

Pôvodný pôdorys.

Pôdorys po zmene dispozície.

#### V module tepelných strát:

Zapnite funkciu Bodová modifikácia, označte stenu, podlahu, aj strechu. Vyberte skupinu bodov a posuňte ich. Ak je to potrebné, okná a dvere zmažte a vložte znova (otvory v stene sa pri bodovej modifikácii posúvajú proporcionálne). Dokreslite obvodovú stenu.

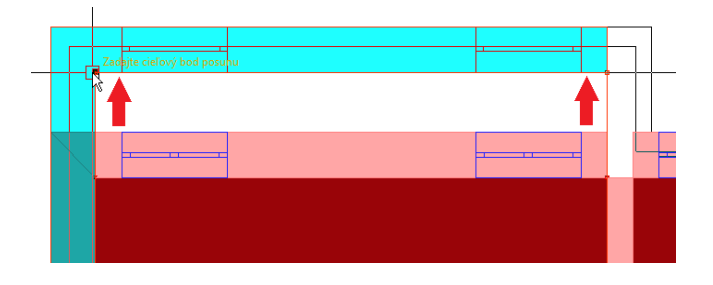

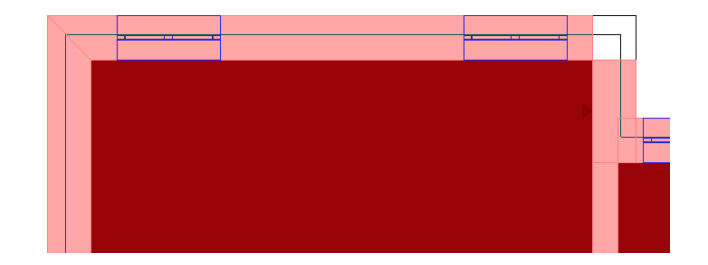

#### V module vykurovania:

Zapnite funkciu Bodová modifikácia, označte okruh podlahového vykurovania, vyberte skupinu bodov a posuňte ich.

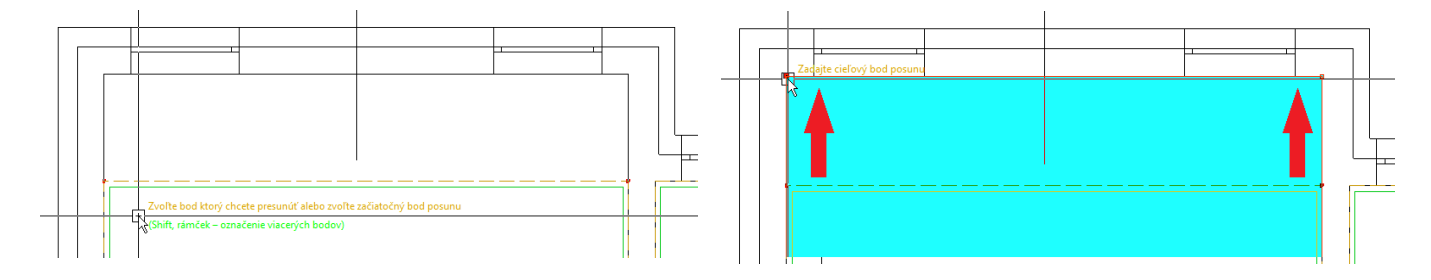

# I.1.5 Výpočty v prevode jednotiek ★

V dialógovom okne *Prevody jednotiek* III nájdete jednoduché výpočty vlastností vody, hmotnostného prietoku, tlakovej straty, kv hodnoty, výkonu, a prietoku podľa zadanej hodnoty teploty vody (teplotného spádu).

| Prevod jednotiek                                                |                                                  |                             |                                                                                                    |
|-----------------------------------------------------------------|--------------------------------------------------|-----------------------------|----------------------------------------------------------------------------------------------------|
| Prevody jednotiek<br>Prietok<br>20<br>=<br>20.579638            | kilogram za minútu [kg<br>liter za minútu [/min] | /min] •                     | <ul> <li>Teplota</li> <li>Tlak</li> <li>Výkon</li> <li>Prietok</li> <li>Dĺžka</li> <li>Plocha</li> </ul>                  |
| Hustota:                                                        | 971.8344                                         | [kg/m^3]                    | <ul> <li>Objem</li> <li>Hmotnosť</li> </ul>                                                                               |
| Výpočty<br>Teplota vody:<br>Hustota:<br>Merná tepelná kapacita: | 80<br>971.834<br>4190.56                         | [°C]<br>[kg/m3]<br>[J/kg*K] | <ul> <li>Tepelné vlastnosti vody</li> <li>Výpočet dP, kv, Mh</li> <li>Výpočet výkonu</li> <li>Výpočet prietoku</li> </ul> |
|                                                                 |                                                  |                             | OK Cancel                                                                                                    |

# I.1.6 Výpočet nákladov na vykurovanie 🗡

V bilanciách výpočtu tepelných strát nájdete výpočet ročnej potreby tepla na vykurovanie a s ňou spojených nákladov.

| Výpočet tepelných strát (EN 12831) |                                                                                                    |    |  |  |  |  |  |  |
|------------------------------------|----------------------------------------------------------------------------------------------------|----|--|--|--|--|--|--|
| Súbor                              | Bilancie                                                                                                    |    |  |  |  |  |  |  |
|                                    | Prehľad bilancií                                                                                                    |    |  |  |  |  |  |  |
|                                    | Výpočet ročnej potreby tepla                                                                                                    | ]- |  |  |  |  |  |  |
| e                                  | لات المحمد المحمد المحمد المحمد المحمد المحمد المحمد المحمد المحمد المحمد المحمد المحمد المحمد المحمد المحمد ال<br>المحمد المحمد المحمد المحمد المحمد المحمد المحمد المحمد المحمد المحمد المحمد المحمد المحمد المحمد المحمد المحمد |    |  |  |  |  |  |  |

Vstupné parametre pre výpočet sú:

- druh paliva;
- účinnosť zdroja;
- fixná mesačná platba;
- sadzba za odber, príp. cena paliva;

Hodnoty prepočítavacieho objemového koeficientu, výhrevnosti (Hi), a spaľovacieho tepla (Hs) sú závislé na zvolenom druhu paliva a nadmorskej výške lokality. Tieto hodnoty je možné editovať, k pôvodným hodnotám sa dostanete kliknutím na ikonu kalkulačky.

| očná potreba tepla na vykurovanie 🛛 NaKi | ady na vykurova |                   |       |
|------------------------------------------|-----------------|-------------------|-------|
| Vstupné parametre                        |                 |                   |       |
| Druh paliva: Zemný plyn H                | •               | Účinnosť zdroja:  | 0.9 % |
| Qr,vyk:                                  | 80.2            | GJ/rok            |       |
| Spotreba paliva:                         | 260187.15       | m³/rok            |       |
| Prepočitavací objemový koeficient:       | 1.023           |                   |       |
| Výhrevnosť (Hi):                         | 34.25           | MJ/m <sup>3</sup> |       |
| Spaľovacie teplo (Hs):                   | 10.56           | kWh/m³ 🔳          |       |
| Množstvo dodanej energie:                | 2810770.5       | kWh/rok           |       |
| Fixná mesačná platba:                    | 4.98            | Eur               |       |
| Sadzba za odber:                         | 0.0475          | Eur / 1 kWh       |       |
| Náklady na vykurovanie                   |                 |                   |       |
| Celková cena za rok:                     | 133571.36       | Eur               |       |
| Celková cena za mesiac:                  | 11130.95        | Eur               |       |
|                                          |                 |                   |       |

# I.2 Tepelné straty

# I.2.1 Výpočet priebehu tepelných strát budovy ★

V module tepelných strát je možné vypočítať priebeh tepelného príkonu pre budovu. Táto funkcia súvisí s posúdením modulácie pri návrhu zdroja tepla pre vykurovanie (I.3.9 Posúdenie modulácie zdroja tepla).

Postup pri výpočte priebehu tepelných strát:

- Kliknite na ikonu Výpočet priebehu TS 🛅;
- nastavte parametre výpočtu: minimálnu a maximálnu vonkajšiu výpočtovú teplotu (maximálna môže byť maximálne priemerná vnútorná teplota miestností v budove) a krok rozdielu teploty pre výpočet priebehu tepelného príkonu budovy;
- spustite Výpočet budovy.

| Priebeh tepelného príkonu |       |                 |               |   |  |  |
|---------------------------|-------|-----------------|---------------|---|--|--|
| Export                    |       |                 |               |   |  |  |
| Vstupné param             | etre: |                 |               |   |  |  |
| te, min:                  | -16   | °C              |               |   |  |  |
| te, max:                  | 18    | °C              |               |   |  |  |
| krok ∆t:                  | 2     | κ 🔽 ν           | ýpočet budovy |   |  |  |
|                           |       |                 |               |   |  |  |
|                           |       |                 |               | _ |  |  |
|                           |       |                 |               |   |  |  |
|                           |       |                 |               |   |  |  |
| Teplota te [ºC            | 1     | Фн <u>г</u> [W] | [%]           |   |  |  |
| -16                       |       | 11639           | 100           |   |  |  |
| -14                       |       | 11001           | 94.5          |   |  |  |
| -12                       |       | 10357           | 89            |   |  |  |
| -10                       |       | 9716            | 83.5          |   |  |  |
| -8                        |       | 9075            | 78            |   |  |  |
| -6                        |       | 8434            | 72.5          |   |  |  |
| -4                        |       | 7791            | 66.9          |   |  |  |
| -2                        |       | 7156            | 61.5          |   |  |  |
| 0                         |       | 6515            | 56            |   |  |  |
| 2                         |       | 5865            | 50.4          |   |  |  |
| 4                         |       | 5229            | 44.9          |   |  |  |
| 6                         |       | 4590            | 39.4          |   |  |  |
| 8                         |       | 3945            | 33.9          |   |  |  |
| 10                        |       | 3305            | 28.4          |   |  |  |
| 12                        |       | 2663            | 22.9          | _ |  |  |
| 14                        |       | 2023            | 17.4          | - |  |  |
| 16                        |       | 1379            | 11.8          | - |  |  |
| 18                        |       | 740             | 6.4           | - |  |  |
|                           |       |                 |               |   |  |  |
|                           |       | ОК              | Cancel        |   |  |  |
|                           |       |                 | <i>P</i> ((   |   |  |  |

### I.2.2 Grafy tepelných strát 🗡

V prehľade bilancií a PDF exporte výpočtu tepelných strát podľa EN 12831nájdete grafickú bilanciu tepelných strát budovy.

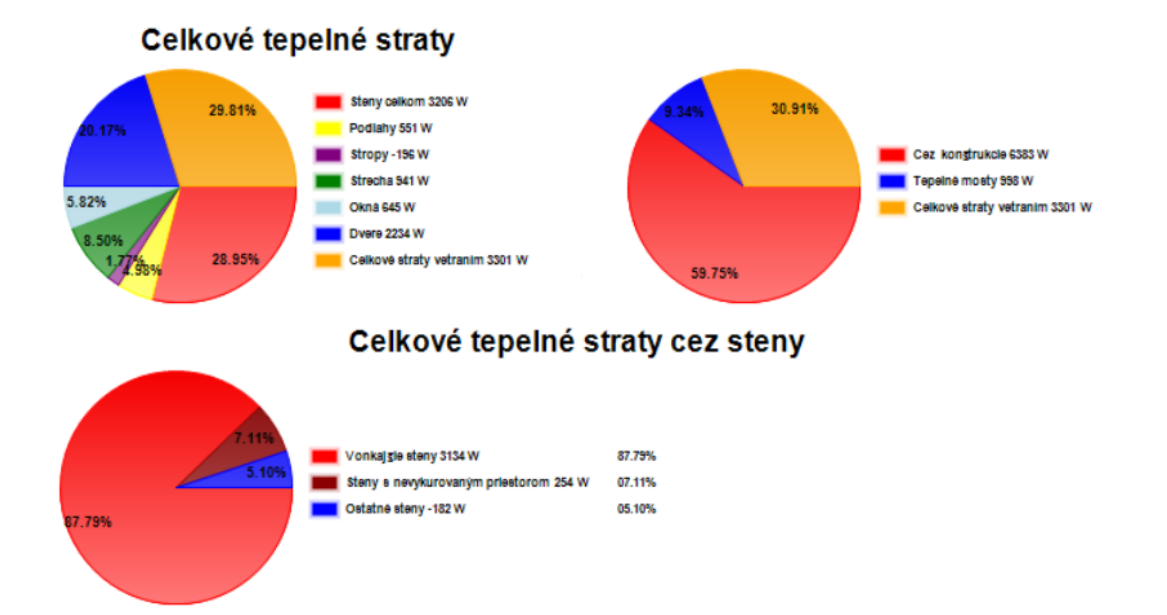

Ak je v projekte menej ako desať miestností, nájdete v bilanciách aj grafické porovnanie tepelných strát miestností.

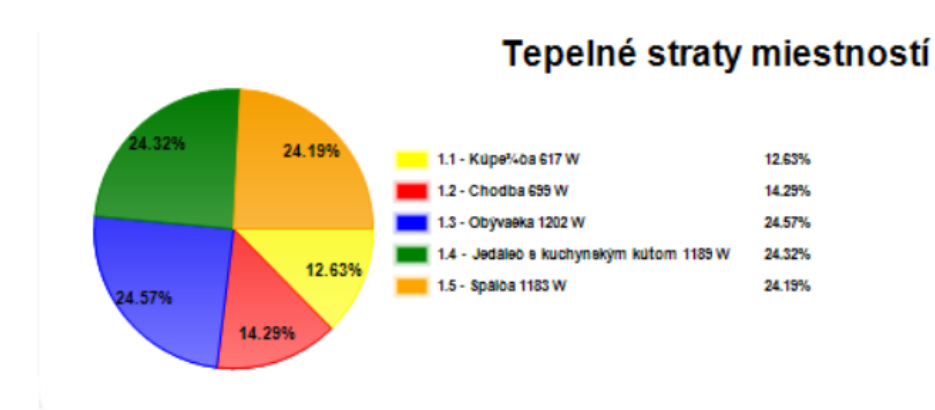

### I.2.3 Označenie vrstiev pod úrovňou konštrukčnej výšky pre stropy a strechy 📩

Pri vytváraní konštrukcie stropu a strechy je možné v skladbe konštrukcie označiť vrstvy (materiály), ktoré sa nachádzajú pod úrovňou konštrukčnej výšky.

|               | -                         |                                                     |               |        |                            | 0 10 1             | r               |
|---------------|---------------------------|-----------------------------------------------------|---------------|--------|----------------------------|--------------------|-----------------|
| vrstiev       | ۳v                        | material                                            | fnubka<br>[m] | IW/mK1 | fi<br>[m <sup>2</sup> K/W] | Uznacie vistvy nac | Z katalógu      |
| 1             | By                        | Vápenná omietka                                     | 0.03          | 0.7000 | 0.0430                     |                    | 2dialogu        |
| 2             | 11.4                      | Uchutávacia lišta 12/14 mm                          | 0.03          | 0.0000 | 0.0000                     | v                  | L               |
| 3             |                           | Betón hutný - 2100                                  | 0.15          | 1.2300 | 0.1220                     | V                  |                 |
| 4             |                           | Polystyrén penový PPS 20 40mm                       | 0.04          | 0.0400 | 1.0000                     |                    | Pridať materiál |
| 5             | 5 Cementová mazanina 65mm |                                                     | 0.065         | 1.1000 | 0.0590                     |                    |                 |
| 6 Parkety 8mm |                           |                                                     | 0.008         | 0.1800 | 0.0440                     |                    | Vložiť materiál |
|               |                           |                                                     |               |        |                            |                    | Zmazať materiál |
|               |                           |                                                     |               |        |                            |                    | Roznášacia      |
|               |                           |                                                     |               |        |                            |                    | vistva          |
| Celkové<br>R  | é hod<br>=                | noty pre konštrukciu:<br>1.436 m²K/W U = 0.696 W/m² | K Hi          | úbka = | 0.293 m                    |                    |                 |

Podľa označených vrstiev program upraví celkovú hrúbku konštrukcie pod úrovňou konštrukčnej výsky. Odpočítaním tejto hrúbky konštrukcie od konštrukčnej výšky program vypočíta skutočnú svetlú výšku miestnosti, podľa ktorej vypočíta objem miestnosti pre výpočet teplenej straty vetraním.

| ſ | TechCON_ | Debug                                                                          | 23 |
|---|----------|--------------------------------------------------------------------------------|----|
|   | ?        | Chcete určiť svetlú výšku odpočítaním hrúbky stropu od konšrtukčnej<br>výšky ? |    |
|   |          | Ano                                                                            |    |

Výpočet objemu pri celkovej hrúbke stropu 0,293 m (všetky vrstvy) a pri upravenej hrúbke 0,18 m (iba označené vrstvy).

| Šírka miestnosti:<br>Dĺžka miestnosti: | 0 m                 | <ul> <li>✓ Automatický výpočet objemu:</li> <li>● jednotný výpočet pre EN</li> </ul> | ? | Šírka miestnosti:<br>Dĺžka miestnosti: | 0 m                 | <ul> <li>Automatický výpočet objemu:</li> <li>jednotný výpočet pre EN</li> </ul> | ? |
|----------------------------------------|---------------------|--------------------------------------------------------------------------------------|---|----------------------------------------|---------------------|----------------------------------------------------------------------------------|---|
| Plocha podlahy:                        | 25.1 m <sup>2</sup> | Objem: 68 m <sup>3</sup>                                                             |   | Plocha podlahy:                        | 25.1 m <sup>2</sup> | Objem: 70.8 m <sup>3</sup>                                                       |   |

# I.2.4 Zmena teploty za konštrukciou pri zmene vonkajšej výpočtovej teploty te ★

Pri zadávaní teploty za konštrukciou pre výpočet tepelných strát podľa EN 12831 je niekoľko možností závislých na lokalite, resp. na vonkajšej výpočtovej teplote a na priemernej vonkajšej teplote vo vykurovacom období.

Ak má konštrukcia zadanú teplotu za konštrukciou ako:

- Exteriér (EXT), použije sa vo výpočte vonkajšia výpočtová teplota θ<sub>e</sub>;
- Zemina (ZEM), použije sa vo výpočte priemerná vonkajšia teplota vo vykurovacom období θ<sub>m,e</sub>;
- Nevykurovaný interiér, použije sa vo výpočte teplota v nevykurovaných susediacich priestoroch θ<sub>u</sub>;
- Miestnosť v susednej budove (BUD), použije sa vo výpočte priemerná vonkajšia teplota vo vykurovacom období θ<sub>m,e</sub>.

| Priestor za konštrukciou 🛛 🛛 👞 | Teplota v nevykurovaných priestoroch pri vonkajšej teplote -13.0 °C                   | <b>X</b>     |
|--------------------------------|---------------------------------------------------------------------------------------|--------------|
| Priestor za konštrukciou       | Nevykurovaný interiér                                                                 | Teplota [°C] |
| Eutorián                       | Podstrešné priestory - netesná krytina                                                | -9           |
|                                | Podstrešné priestory - tesná krytina bez tepelnej izolácie                            | -6           |
| Vykurovaný interiér            | Podstrešné priestory - tesná krytina s tepelnou izoláciou                             | 0            |
| Nevykurovaný interiér          | Vzduchová medzera vo vetraných dvojplášťových strechách                               | -12          |
| Zemina                         | Miestnosti susesdiace zväčša s s vykurovanými miestnosťami (chodby)                   | 15           |
| Miestnosť v susednej budove    | Miestnosti susediace s vykur. miestnosťami a s vonk. prostredím bez vonkajších dverí  | 12           |
|                                | Miestnosti susediace s vykur. miestnosťami a s vonk. prostredím s vonkajšími dverami  | 6            |
| OK Cancel                      | Miestnosti susediace prevažne s vonk. prostredím, s ktorým sú spojené s vonk. dverami | -3           |
|                                | Pivnice - úplne pod terénom (hodnota 5 až 10)                                         | 5            |
| r\(                            | Pivnice - čiastočne pod terénom (nevetrané)                                           | 3            |
|                                | Pivnice - čiastočne pod terénom (vetrané)                                             | 0            |
|                                | Zriedkavo vykurované miestnosti - v tej istej budove                                  | 15           |
|                                | Zriedkavo vykurované miestnosti - v susediacej budove                                 | 10           |
|                                | Kotolne, výmenníkové stanice, strojovne (hodnota 15 až 20)                            | 15           |
|                                | Vlastná hodnota                                                                       |              |
|                                |                                                                                       | Cancel       |

Ak zmeníte vonkajšiu výpočtovú teplotu (te), automaticky sa upravia vyššie uvedené teploty za konštrukciami a korekčné faktory závislé od teploty te.

Táto úprava je nevyhnutná pre správny výpočet priebehu tepelných strát budovy.

# I.3 Vykurovanie - spoločné

# I.3.1 Farebné označenie kolien a oblúkov 📩

Pre funkciu Napojenie potrubí pribudla aj možnosť zobraziť v projekte Napojenie potrubí s farebným označením 💐. Z označenia spoja potrubí v projekte sa dá určiť aká hodnota vradeného odporu je použitá vo výpočte a aká tvarovka je v špecifikácií.

Ak je Typ oblúka spájaných potrubí:

Koleno - (ružová farba značky)

pri kreslení je nastavený raster podľa uhla tvarovky (väčšinou 45° alebo 90°), vo výpočte je použitý vradený odpor kolena zodpovedajúceho uhla a dimenzie a v špecifikácií nájdete konkrétne koleno;

- Vodiaci oblúk (zelená farba značky) pri kreslení je nastavený raster podľá uhla vodiaceho oblúka (väčšinou 45° alebo 90°), vo výpočte je použitý vradený odpor oblúka zodpovedajúceho uhla a dimenzie a v špecifikácií nájdete konkrétny vodiaci oblúk;
- Voľné položenie (nulový odpor) (bledo modrá farba značky) pri kreslení nie je nastavený raster, vo výpočte nie je použitý vradený odpor a program pre takýto spoj nešpecifikuje tvarovku;

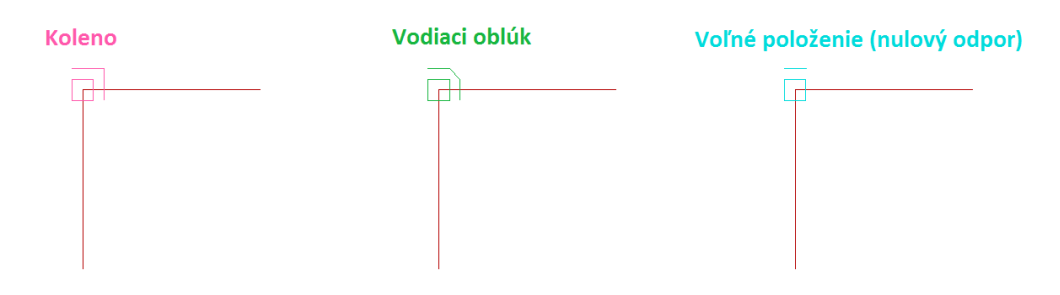

- Voľné položenie (automatický výpočet) pri kreslení nie je nastavený raster, pre takýto spoj program nešpecifikuje tvarovku (nad značkou spoja je čiarka)
  - (ružová farba značky) vo výpočte je použitý vradený odpor kolena zodpovedajúceho uhla a • dimenzie ak je sú potrubia spojené pod uhlom 30° a viac;
  - (zelená farba značky) vo výpočte je použitý vradený odpor oblúka zodpovedajúceho uhla a dimenzie ak je sú potrubia spojené pod uhlom 5° až 29°;
  - (bledo modrá farba značky) vo výpočte nie je použitý vradený odpor ak je sú potrubia spojené pod uhlom 0° až 4°;

#### Voľné položenie (Automatický výpočet)

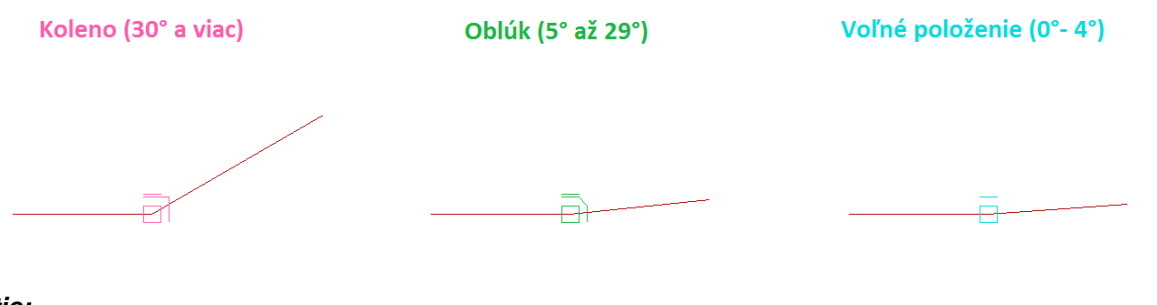

#### Zhrnutie:

ružová farba značky
vradený odpor pre výpočet: koleno
vradený odpor pre výpočet: oblúk

- *bledo modrá farba značky* vradený odpor pre výpočet: *bez odporu*

# I.3.2 Označenie entít rovnakého typu v projekte 📩

Pomocou dvoch funkcií "Označ ventily a armatúry rovnakého typu" a "Označ vykurovacie elementy rovnakého typu" môžete v projekte označiť rovnaké entity podľa sortimentu výrobku. Prvá funkcia sa vzťahuje na všetky ventily a armatúry, druhá na všetky zariadenia navrhnuté v dialógovom okne *Vložiť zariadenie*.

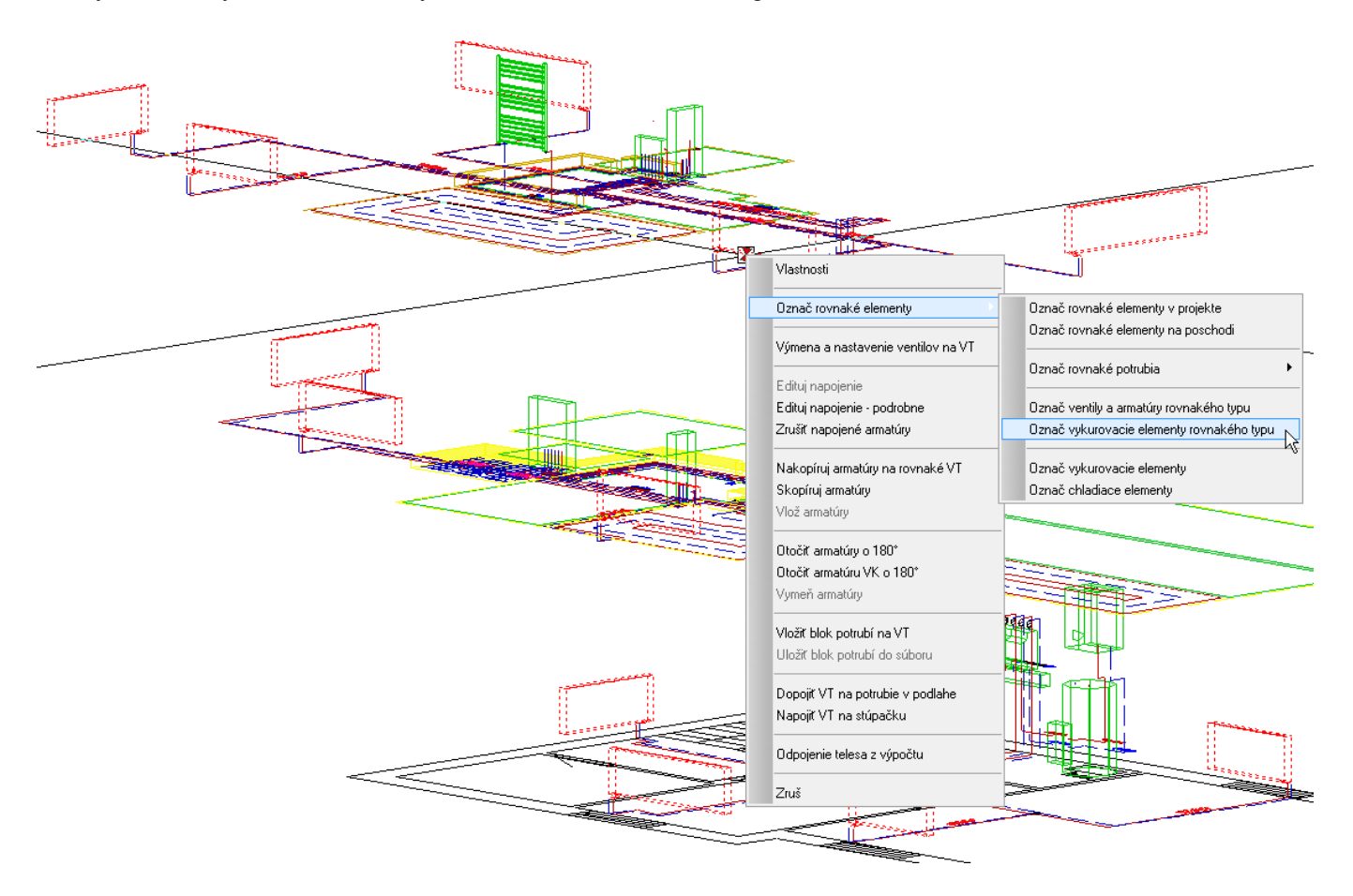

# 1.3.3 Zobrazenie zaizolovaných potrubí ★

Pomocou funkcie Zobraziť zaizolované potrubia 🖺 sa v projekte zvýraznia zaizolované potrubia.

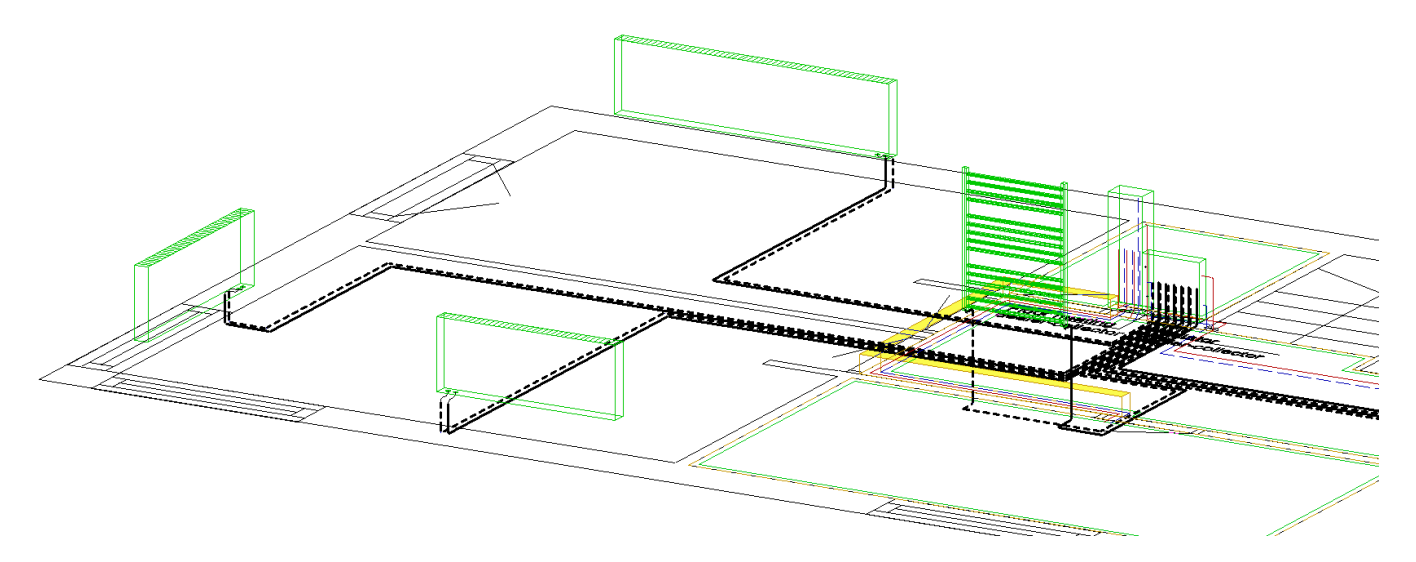

Zaizolované potrubia pre ktoré sa nevykonal ešte výpočet konkrétnej hrúbky izolácie sa zobrazujú čiernou farbou (biela pri tmavom pozadí). Po návrhu presnej hrúbky izolácie sa zaizolované potrubia zobrazujú šedou farbou.

# I.3.4 Zmena jednotiek pre prietok v dialógovom okne dimenzovania ★

V dialógovom okne *Dimenzovanie potrubí* v menu Jednotky môžete nastaviť jednotky pre zobrazenie prietoku Mh. Nastavenie sa týka len výstupov pre dimenzovanie potrubí a vykurovacích telies.

|                               | · · ·                           |                     |
|-------------------------------|---------------------------------|---------------------|
| Dimenzovanie                  |                                 | Prietok 🗾           |
| Súbor Bilancie Návrh izolácie | Upozornenia Nastavenia Jednotky | Jednotka            |
| Okruh cez teleso:             | ー Tlakové straty okruhu:        | kg/h<br>m3/h<br>l/h |
|                               |                                 | 1/min               |
|                               |                                 | OK Cancel           |

## I.3.5 Zapojenie dvojokruhového kotla ★

V databáze programu sa nachádzajú dvojokruhové kotly, ktoré je možné navrhnúť, vložiť do projektu, a zapojiť do vykurovacej sústavy. Pri napojení kotla v projekte sú pripojenia nezmiešavanej vykurovacej vetvy označené VV, pripojenia zmiešavanej vykurovacej vetvy označené VVZ. Program dimenzuje každý okruh samostatne a pri výpočte posúdi výtlak čerpadla dimenzovaného okruhu. Parametre návrhu a zobrazenie pracovného bodu vykurovacej sústavy v grafe čerpadla môžete po dimenzovaní skontrolovať vo vlastnostiach kotla na záložke Čerpadlo (Čerpadlo (2 okr.)).

|     | Vlastnosti         O výrobku       Umiestnenie a popis       Technické a výpočtové údaje       Čerpadlo       Čerpadlo (Žerpadlo (Žerpadlo (2. okr.))         O výrobku       Výrobca:       Neznámy       Farbe:       D       D         Výrobca:       UPM 15-70       Typ:       UPM 15-70 AOS       DN:       DN 15         Pripojenie:       G 1" / G 1"       DN:       DN 15       Dirázok       Dirázok         Prikon (Pp):       50       [W]       I fázové (230 V)       Dirázok       Dirázok         Parametre návrhu       Q = 0.553       m³A       H = 1.555       m       Hmax = 6.757       m       Návrh čerpadla         Graf       Image: Graf       Image: Graf |
|-----|----------------------------------------------------------------------------------------------------|
| ZVV | OK Cancel                                                                                                    |

| Dispozičný tlak:    | H= 15553 Pa | Vypočítať | Dispozičný tlak:    | H= 7136 | Pa 📝 Vypočítať |
|---------------------|-------------|-----------|---------------------|---------|----------------|
| Teplota prívodu:    | tp= 50 ℃    | Nastaviť  | Teplota prívodu:    | tp= 40  | °C Nastaviť    |
| Teplota spiatočky:  | ts= 40 °C   | Vypočítať | Teplota spiatočky:  | ts= 28  | °C 🔽 Vypočítať |
| Nízkoteplotný okruh |             | VV        | Nízkoteplotný okruh |         | VVZ            |

# I.3.6 Zobrazenie úsekov v prehľade úsekov hrubou čiarou

V prehľade úsekov sa okruhy a úseky v projekte zobrazujú zvýraznenou žltou čiarou.

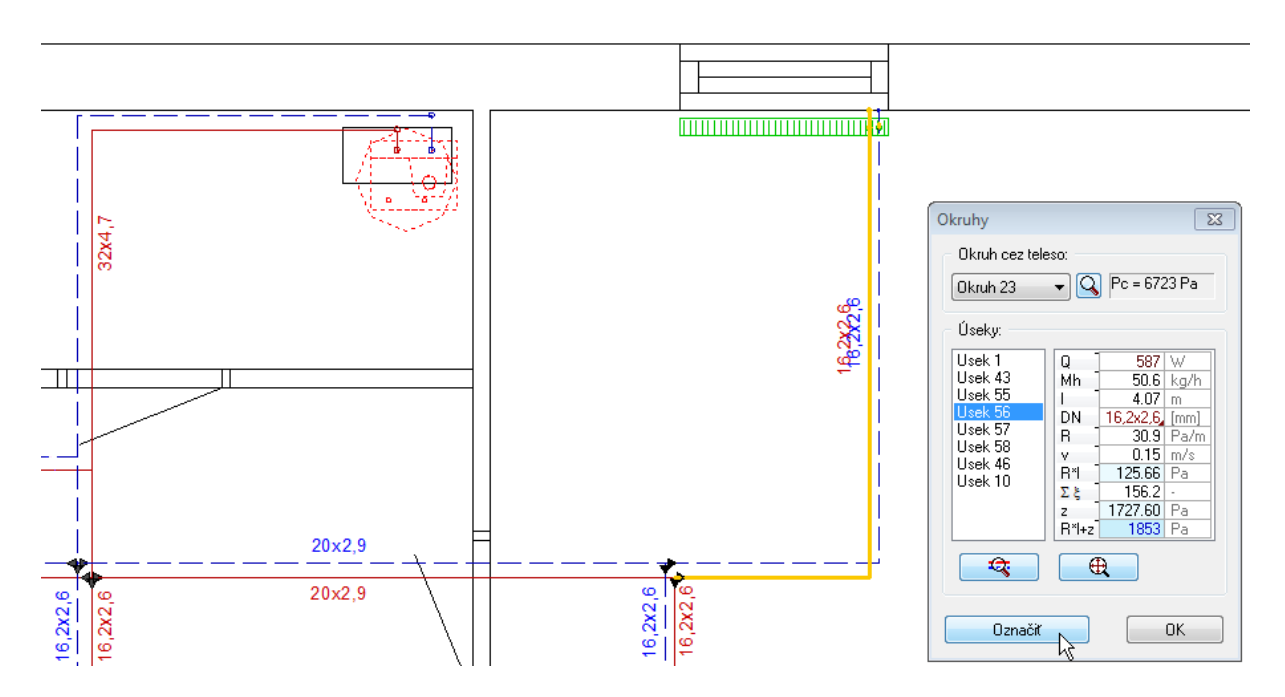

# I.3.7 Poloautomatické prepojenie miestnosti z modulu vykurovania s miestnosťou v module tepelných strát po skopírovaní poschodí v module vykurovania <del>×</del>

Pri kopírovaní miestností pomocou funkcie *Kopírovanie medzi poschodiami* <sup>156</sup> ponúka program možnosť prepojiť kopírované miestnosti v module vykurovania na miestnosti z modulu tepelných strát. Tento stav nastane za predpokladu že ste v module TS skopírovali podlažia a v module Vykurovania ste vložili miestnosti len pre jedno podlažie a toto sa chystáte skopírovať do ďalšich podlaží.

Kliknutím do poľa Miestnosť TS vyberte miestnosť zo zoznamu miestností v module tepelných strát.

| Miestnosť UK                     | Miestnosť TS |
|----------------------------------|--------------|
| 2.1 - Kúpeľňa                    | N            |
| 2.2 - Chodba                     | L.           |
| 2.3 - Obývačka                   |              |
| 2.4 - Jedáleň s kuchynským kútom |              |
| 2.5 - Spálňa                     |              |

| Vyber entitu 🛛 🔀                                                                                                    |
|----------------------------------------------------------------------------------------------------|
| 2. NP - 2.1 - Kúpeřňa<br>2. NP - 2.2 - Chodba<br>2. NP - 2.3 - Obývačka<br>2. NP - 2.4 - Jedáleň s kuchynským kú<br>2. NP - 2.5 - Spálňa |
| OK Cancel                                                                                                    |

Pomocou tlačidla Predvolené sa miestnosti priradia automaticky podľa názvu.

| P | repojenie miestností             | ×                                |
|---|----------------------------------|----------------------------------|
|   | Miestnosť UK                     | Miestnosť TS                     |
|   | 2.1 - Kúpeľňa                    | 2.1 - Kúpeľňa                    |
|   | 2.2 - Chodba                     | 2.2 - Chodba                     |
|   | 2.3 - Obývačka                   | 2.3 - Obývačka                   |
|   | 2.4 - Jedáleň s kuchynským kútom | 2.4 - Jedáleň s kuchynským kútom |
|   | 2.5 - Spálňa                     | 2.5 - Spálňa                     |
|   | Predvolené                       | OK Cancel                        |

| TS ÚK V | Miestnosť                       |
|---------|---------------------------------|
|         | 2.1 - Kúpeľňa                   |
|         | 2.2 - Chodba                    |
| 🔽 🖽 🗖   | 2.3 - Obývačka                  |
| 🔽 🖽 🗖   | 2.4 - Jedáleň s kuchynským kúto |
|         | 2.5 - Spálňa                    |

## I.3.8 Zobrazenie grafov pre faktory súčasnosti

Výber faktoru súčasnosti vo výpočte vykurovacích sústav s bytovými výmenníkovými stanicami je prehľadnejší vďaka grafickému porovnaniu faktorov.

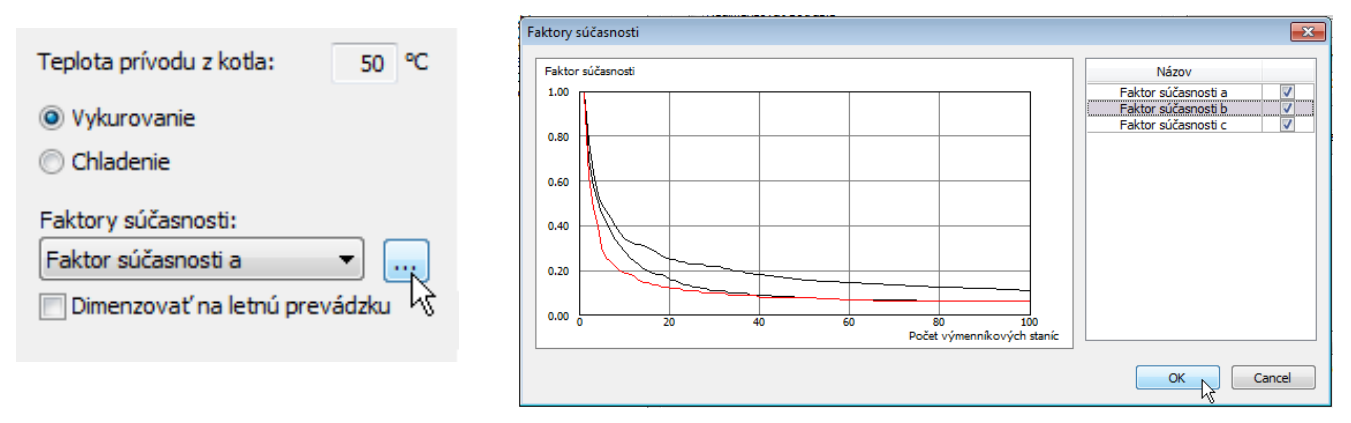

Prostredníctvom tlačítka v dialógovom okne parametrov výpočtu sa zobrazí dialógové okno so zoznamom všetkých faktorov súčasnosti pre daného výrobcu a ich grafmi s možnosťou:

- vypnúť grafické zobrazenie faktoru súčasnosti odškrtnutím označenia v druhom stĺpci zoznamu;
- zvýrazniť graf faktoru súčasnosti a vybrať faktor súčasnosti do výpočtu označením názvu v prvom stĺpci zoznamu.

#### I.3.9 Grafy v okne dimenzovania potrubí 📩

V dialógovom okne Dimenzovanie potrubí pribudlo grafické zobrazenie priebehu tlakových strát jednotlivých okruhov.

A) V *tlakových stratách okruhov* sú stĺpcové grafy s farebným rozdelením tlakovej straty pre každý okruh:

- modrá farba pre celkovú tlakovú stratu okruhu R\*I+z po odpočítaní vztlaku;
- tmavozelená farba pre škrtenie na ventile VT, ktoré zabezpečuje minimálnu tlakovú stratu ventilu
- svetlozelená farba pre škrtenie na ventile VT, pre doregulovanie prebytočného tlaku okruhu
- tmavosivá farba pre škrtenie na vyvažovacom ventile, ktoré zabezpečuje minimálnu tlakovú stratu ventilu
- svetlosivá farba pre škrtenie na vyvažovacom ventile, pre doregulovanie prebytočného tlaku okruhu
- červená farba pre zostatkový (nevyregulovaný) dispozičný tlak na okruhu.

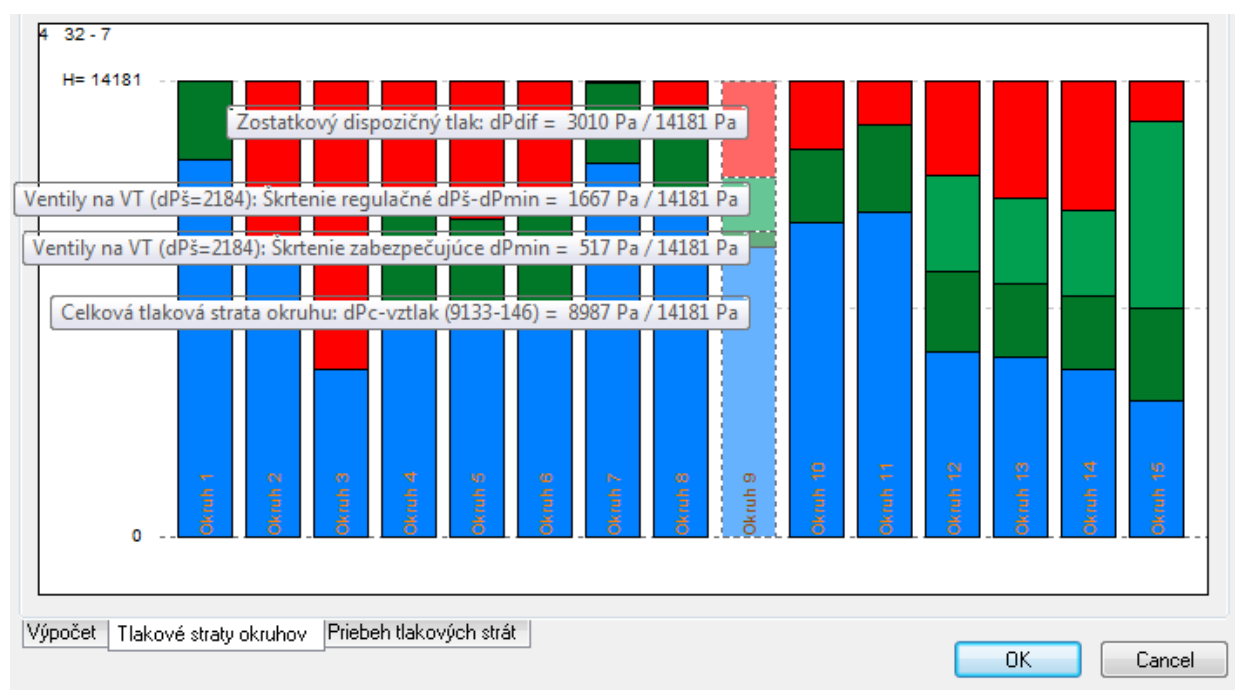

- B) V *priebehu tlakových strát* nájdete prehľadné zobrazenie priebehu tlakových strát na jednotlivých úsekoch vykurovacieho okruhu:
  - červenou farbou sú označené tlakové straty prívodných potrubí
  - modrou farbou sú označené tlakové straty vratných potrubí
  - **zelenou** farbou sú označené tlakové straty elementov vykurovacej sústavy (čerpadlová skupina, rozdeľovač, vykurovacie teleso, ...)
  - čiernou farbou sú označené tlakové straty regulačných armatúr (kliknutím na text popisu môžete meniť prednastavenie)
  - znakom @ sú označené úseky plošného vykurovania / chladenia.

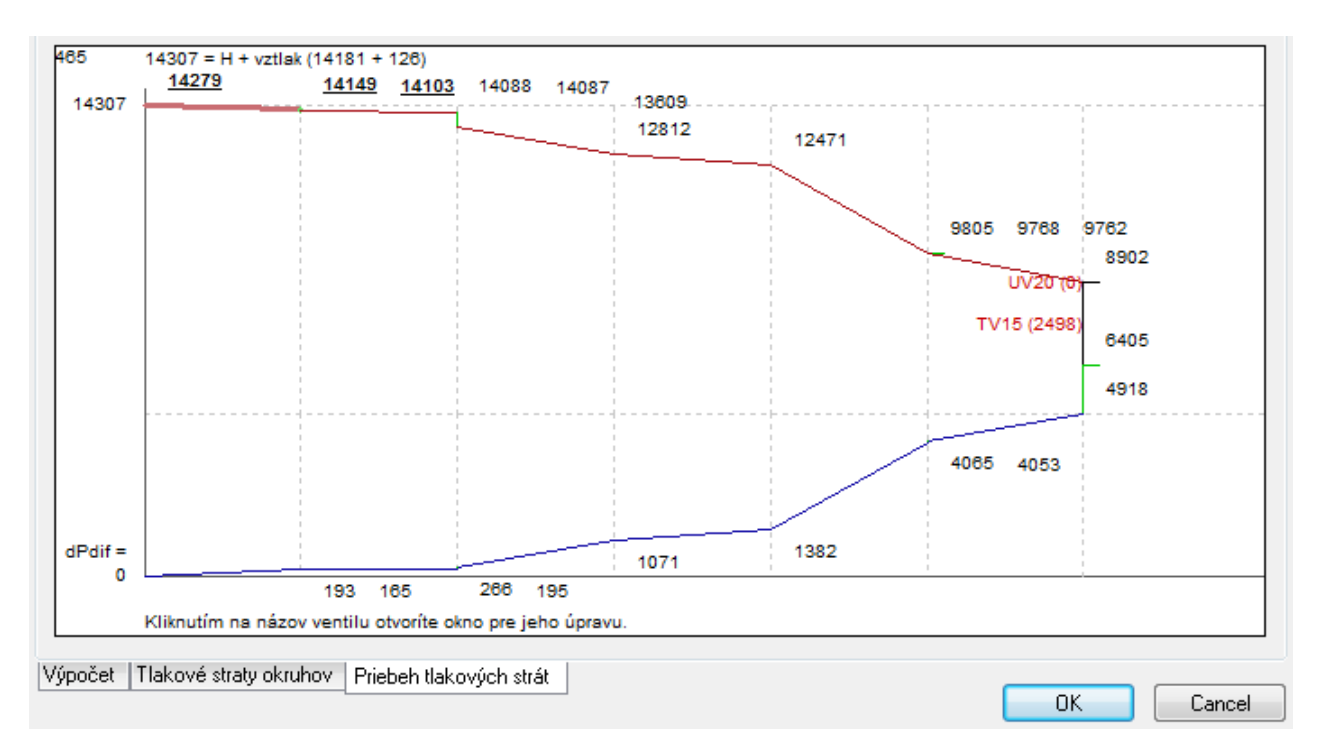

# I.3.10 Popiska pre koncový uzol vykurovacej vetvy 🗡

Pre koncový uzol pre vykurovaciu vetvu 丛 je možné po zaškrtnutí políčka "Popiska" vložiť do projektu popisku.

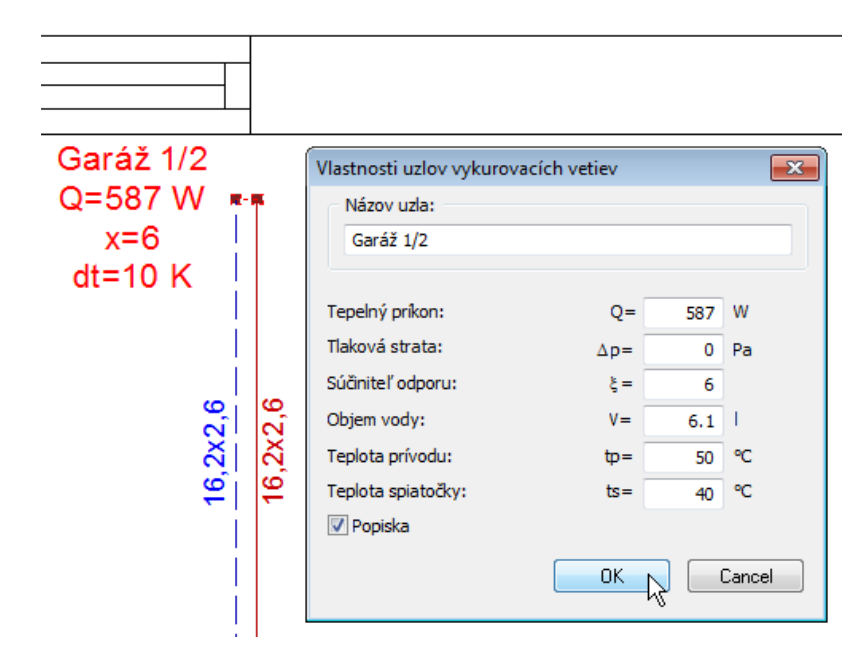

#### I.3.11 Posúdenie modulácie zdroja tepla 🗡

Pri návrhu zdroja tepla s modulovateľným výkonom je možné posúdiť moduláciu vzhľadom na priebeh tepelného príkonu budovy pri rôznych vonkajších výpočtových teplotách (I.2.1 Výpočet priebehu tepelných strát budovy).

Postup pre posúdenie modulácie zdroja tepla:

V návrhovom dialógu Výber výrobku <sup>b</sup> na záložke Kotly vyberte v zozname zdroj tepla s modulovateľným výkonom a vpravo kliknite na Posúdenie modulácie;

| /ýber výrobku                                                                                                    |                                                                                                    |
|----------------------------------------------------------------------------------------------------|----------------------------------------------------------------------------------------------------|
| Projekčné podklady                                                                                                    |                                                                                                    |
| Vykurovacie a chładiace telesá Kotly Rozdeľovače Ś                                                                                                    | panzné nádoby   🕮 Výmennikové stanice   👼 Spalinové systémy   🔅 Čerpadlové skupiny, anuloidy   🔲 🤅                                                                                                    |
| č. Posc ÚK Typ kotla Rozm                                                                                                    | nety š/h/v Q min Q max Q akt Q pož tp ts Pokytie palivo<br>[mm] [kW] [kW] [kW] [C] [C] [C] [2]<br>Zmeriť údaje Q<br>Zrušiť kotol                                                                                                    |
| Výber výrobku                                                                                                    | Poschodie pre umiestnenie kotla: 1. SZF    tpriv/tspiel: 50/40   50 / 40 °C                                                                                                    |
| Viruu-3     Viruu-3     V | Vykurované miestnosti:     Image: Tri 1 - Garage (1171 W)     ✓     Vybrať podľa bytu       Potrebný výkon kota:     111.75 kW     Priráška:     1.1       Použít projektovaný tepelný príkon pre celů budovu     Pasúdenie modulácie     Posúdenie modulácie       Typ kota     Výkon [kV]     Pokytie [%]       Plynový kondenzačný kotol 110 kW (1-oktuhový)     09-9.5     8-61       Plynový kondenzačný kotol 277 kW (1-oktuhový)     93-9.5     8-61       Plynový kondenzačný kotol 557 kW (1-oktuhový)     35-33.0     81-281       Plynový kondenzačný kotol 50 kW (1-oktuhový)     39-9.5     8-81       Plynový kondenzačný kotol 50 kW (1-oktuhový)     39-9.5     8-81       Plynový kondenzačný kotol 525 kW (2-oktuhový)     39-9.5     8-81       Plynový kondenzačný kotol 5-25 kW (2-oktuhový)     48-23.9     41-203 |
| ۲                                                                                                    | Zobrazit<br>Všetky typy<br>Pokrytie na 100% a viac<br>Poznámka:                                                                                                    |
|                                                                                                    | OK.                                                                                                    |

- nastavte parametre výpočtu: minimálnu a maximálnu vonkajšiu výpočtovú teplotu (maximálna môže byť maximálne priemerná vnútorná teplota miestností v budove) a krok rozdielu teploty pre výpočet priebehu tepelného príkonu budovy;
- spustite Výpočet budovy;
- v spodnej časti sa zobrazí priebeh tepelného príkonu budovy pre rôzne vonkajšie výpočtové teploty aj s grafickým zobrazením a farebným zvýraznením (ružová obasť) modulačného rozsahu zdroja tepla.

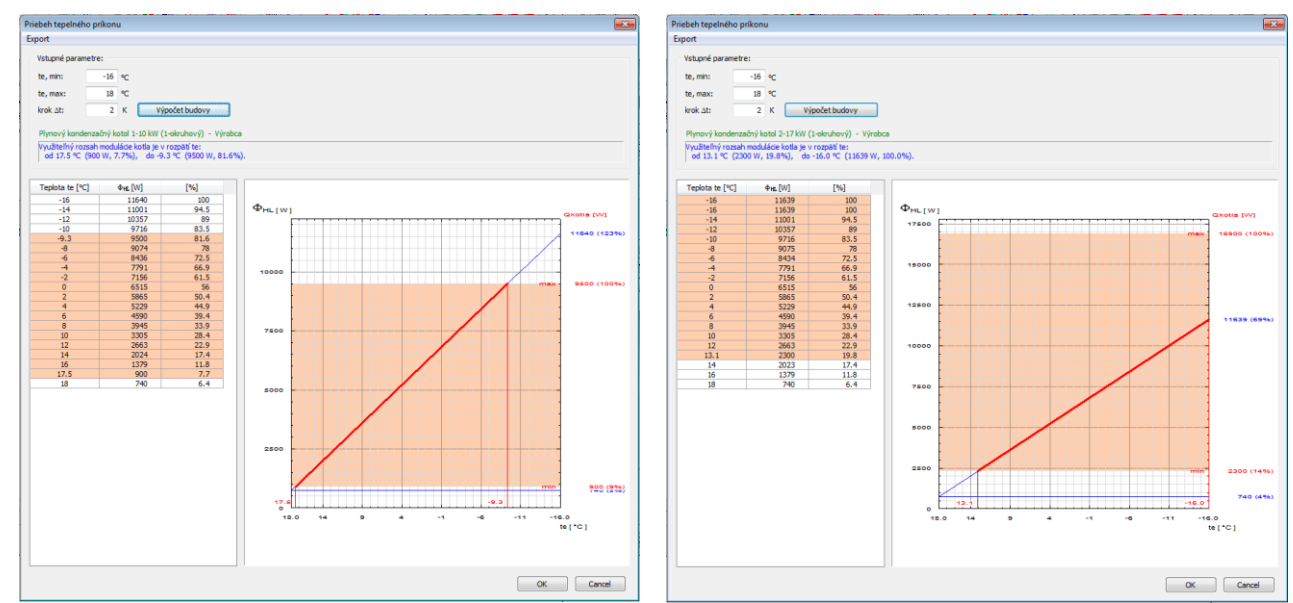

# I.3.12 Posúdenie kotlového čerpadla

Výrobcovia kotlov, pre ktoré program pri dimenzovaní vykurovacej sústavy posudzuje výtlak čerpadla sú v návrhovom okne zvýraznení značkou čeradla, druhy kotlov a kotly samotné majú v ikone tiež značku čerpadla.

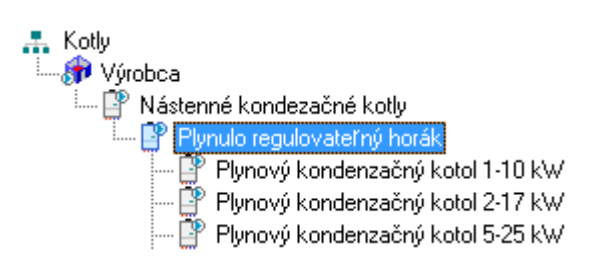

Pri dimenzovaní sústavy od kotla program posúdi kotlové čerpadlo pre vypočítanú tlakovú stratu a prietok. Ak čerpadlo nevyhovuje program na to upozorní ešte pred zobrazením výsledkov dimenzovania.

| TechCON |                                                                                                    |
|---------|----------------------------------------------------------------------------------------------------|
| <b></b> | Minimálna dopravná výška čerpadla v kotli 1.06 m pri navrhnutom<br>prietoku 0.3 m3/h je viac ako požadovaná dopravná výška 0.73 m. |
|         | ок                                                                                                    |

Parametre návrhu a zobrazenie pracovného bodu vykurovacej sústavy v grafe čerpadla môžete po dimenzovaní skontrolovať vo vlastnostiach kotla na záložke *Čerpadlo*.

| Vlastnosti              | ×                                                                                   |
|-------------------------|-------------------------------------------------------------------------------------|
| O výrobku Umiesti       | nenie a popis Technické a výpočtové údaje Čerpadlo                                  |
| O výrobku —             | Obrázok                                                                             |
| Výrobca:                | Neznámy Farba:                                                                      |
| Názov:                  | UPM 15-70 👕                                                                         |
| Тур:                    | UPM 15-70 AOS                                                                       |
| Pripojenie:             | G 1"7 G 1" DN: DN 15                                                                |
| Príkon (Pp) :           | 50 [W]  (i) 1 fázové ( 230 V )                                                      |
| Stav.dĺžka :            | 130 [mm] O 3 fázové ( 400 V )                                                       |
| Q = 0.35 m <sup>2</sup> | 3ħ         H = 1.776         m         Hmax = 6.81         m         Návrh čerpadla |
|                         | 0.5 1.0 1.5 2.0 2.5 2.0<br>[m <sup>-</sup> /h]                                      |
|                         | OK Cancel                                                                           |

# I.3.13 Tabuľka s popisom miestností ★

V module vykurovanie je možné vložiť do projektu prehľadnú tabuľku miestností. Tabuľka miestností obsahuje údaje miestností aktívneho poschodia, ktoré sú vložené v projekte. Ak je niektorá hodnota pre všetky miestnosti na poschodí rovná 0 (napr. plocha, objem, tepelná zátaž pre chladenie,...), táto hodnota sa v tabuľke nezobrazí. Ak sa zmenia alebo pribudnú údaje miestností, údaje v tabuľke sa aktualizujú.

Postup pri vkladaní tabuľky miestností do projektu:

- Kliknite na ikonu Vložiť tabuľku 🛄;
- vyberte typ tabuľky;

| Výber typu tabuľky                     |
|----------------------------------------|
| Тур                                    |
| Štandardná tabuľka<br>Tabuľka izolácií |
|                                        |
|                                        |

• umiestnite tabuľku do projektu, príp. dokreslite odkazovú čiaru.

| Číslo      |                            | Objem | Plocha | ti   | Qc   | Qr   |
|------------|----------------------------|-------|--------|------|------|------|
| miestnosti | Miestnosť                  | [m3]  | [m2]   | [°C] | [W]  | [W]  |
| 1.1        | Kúpeľňa                    | 24.11 | 8.71   | 24   | 617  | 558  |
| 1.2        | Chodba                     | 45.06 | 16.28  | 19   | 698  | 628  |
| 1.3        | Obývačka                   | 56.29 | 20.34  | 20   | 1201 | 1101 |
| 1.4        | Jedáleň s kuchynským kútom | 54.93 | 19.84  | 20   | 1189 | 900  |
| 1.5        | Spálňa                     | 69.50 | 25.11  | 20   | 1183 | 1061 |

# I.3.14 Zobrazenie okruhov vo výpise bilancíí ★

Vo výpise bilancií miestností pri dimenzovaní potrubných rozvodov pribudlo okrem zobrazenia radiátorov aj zobrazenie okruhov plošného vykurovania, ktore sú napojené na rozdeľovač spolu s nastavením ventilov na rozdeľovači.

#### Bilancie miestností

| Miestnest                   | ti   | Qc  | Qplvyk | Quk | Qvt | Vykurovacje telesá                  | Nast. ven                        | tilu      | Toplotný spád (to/ta)   |
|-----------------------------|------|-----|--------|-----|-----|-------------------------------------|----------------------------------|-----------|-------------------------|
| Miestilost                  | [°C] | [W] | [W]    | [W] | [W] | vyku ovačle telesa                  | Prívod                           | Spiatočka | Tepiotity space (tp/ts) |
| 1.01 - Chodba-vstup         | 22   | 301 | 296    | 0   | 296 | Okruh 1: RZ 1 - 1. NP (12/11)       |                                  | 0,25      | 39/33                   |
| 1.10 - Izba 10 - Lava horna | 22   | 697 | 609    | 0   | 283 | Okruh 1: RZ 1 - 1. NP (12/5)        |                                  | 0,25      | 39/34                   |
|                             |      |     |        |     | 326 | Okruh 2: RZ 1 - 1. NP (12/6)        |                                  | 0.30      | 39/33                   |
| 1.07 - Kúpeľňa              | 24   | 613 | 410    | 135 | 135 | KORALUX LINEAR CLASSIC - M 18/04 10 | DANFOSS s.r.o.<br>VHX-D RTX<br>1 |           | 39/35                   |

## I.3.15 Regulácia vykurovania / chladenia

Nové funkcie umožňujú presne definovať prvky regulácie pre systémy plošného vykurovania / chladenia aj pre vykurovacie telesá.

Postup pri výbere prvkov regulácie pre systémy plošného vykurovania / chladenia:

V dialógovom okne Výpočet plošného vykurovania vyberte v menu Návrh regulácie.

| Výpočet podlahového vykurovania                                       |                 |
|-----------------------------------------------------------------------|-----------------|
| Súbor Bilancie Návrh izolácie Prehľad výpočtu Jednotky Upraviť stĺpce | Návrh regulácie |
| Celkový súhrn výsledkov Podrobné výsledky miestností                  | Návrh regulácie |

V zozname rozdeľovačov označte rozdeľovač a vyberte výrobcu a systém regulácie.

| Návr | h reg | julácie      |                                                                                           | 3 |
|------|-------|--------------|-------------------------------------------------------------------------------------------|---|
| _    |       |              |                                                                                           |   |
|      | č.    | Poschodie    | Rozdeľovač Systém regulácie                                                               |   |
|      | 1     | 1. NP        | Rozdeľovač pre okruhy plošného vykurovania s prietokomermi 7 Zónová regulácia vykurovania |   |
|      |       |              | 45                                                                                        |   |
|      |       |              |                                                                                           |   |
|      |       |              |                                                                                           |   |
|      | Výro  | bca: JABLC   | OTRON ALARMS a.s.    Systém: Zónová regulácia vykurovania                                 |   |
|      | V 0   | vládanie TÚV | V V Externá anténa Nastaviť svstém regulácie pre viac rozdeľovačov                        |   |
|      | V Blo | okovanie vyk | kurovania v miestnosti pri otvorei                                                        |   |

Rôzne systémy regulácie ponúkajú rôzne možnosti (ovládanie prípravy TV, ovládanie cez internet, ...), podľa ktorých program vyberá správny typ svorkovnice a špecifikuje prvky potrebné pre zvolenú funkciu. Pomocou *Nastaviť systém regulácie pre viac rozdeľovačov* môžete nastaviť vybraný typ regulácie aj so zvolenými možnosťami na ďalšie rozdeľovače v projekte.

V spodnom zozname sa zobrazujú miestnosti napojené na označený rozdeľovač. Označte miestnosť v
zozname a nastavte termostat a pohon. Niektoré typy termostatov majú možnosť pripojiť čidlo teploty
podlahy. Ak máte pre systém regulácie zapnutú možnosť *Blokovanie vykurovania v miestnosti pri otvorení
okna*, napočítajú sa do špecifikácie detektory podľa počtu okien / okenných krídiel miestností. Pomocou *Regulované miestnosti* môžete nastaviť vybraný typ termostatu a pohonu aj pre ďalšie miestnosti napojené
na rozdeľovač

| Ovládanie TUV                                                                                                    |                                                                     | V Exte                   | rna antena                    |                                                                                                    | Nastaviť systém regulácie pre vi                                                                                                    | ac rozdeľovačov                                                                    |
|----------------------------------------------------------------------------------------------------|---------------------------------------------------------------------|--------------------------|-------------------------------|----------------------------------------------------------------------------------------------------|----------------------------------------------------------------------------------------------------|------------------------------------------------------------------------------------|
| Blokovanie vyku                                                                                                    | rovania v miestnosti                                                | pri otvorei              |                               |                                                                                                    |                                                                                                    |                                                                                    |
| stnosti                                                                                                    |                                                                     |                          |                               |                                                                                                    |                                                                                                    |                                                                                    |
| č. 1                                                                                                    | /iestnosť                                                           | Te                       | rmostat                       | Čidlo teploty podlahy                                                                                                   | Pohon                                                                                                    | Počet okien                                                                        |
| 1.5 - Spáňa                                                                                                    |                                                                     | Programovateľný zbe      | ernicový termostatTP-115      |                                                                                                    | Termoelektrická hlavica (NC) TH-80                                                                                                    | 3                                                                                  |
| 1.4 - Jedáleň                                                                                                    | s kuchvnským klýtor                                                 | Manuálny zbernicový      | termostatTP-110               | <b>V</b>                                                                                                    | Termoelektrická hlavica (NC) TH-80                                                                                                    | 2                                                                                  |
| 1.3 - Obývač                                                                                                    | ka hS                                                               | Manuálny zbernicový      | termostatTP-110               | <b>V</b>                                                                                                    | Termoelektrická hlavica (NC) TH-80                                                                                                    | 1                                                                                  |
| 1.2 - Chodba                                                                                                    |                                                                     | Manuálny zbernicový      | termostatTP-110               |                                                                                                    | Termoelektrická hlavica (NO) TH-81                                                                                                    | 1                                                                                  |
| 1.1 - Kúpeľň                                                                                                    | 1                                                                   | Manuálny zbernicový      | termostatTP-110               | <b>V</b>                                                                                                    | Termoelektrická hlavica (NO) TH-81                                                                                                    | 2                                                                                  |
| ostat a pohon                                                                                                    |                                                                     |                          |                               |                                                                                                    |                                                                                                    |                                                                                    |
| nostat a pohon<br>rmostat: Progra                                                                                  | movateľný zbernico                                                  | ∕ý termostatTP-11 ▼      | Pohon: Termoelektr            | ická hlavica (NC) TH-80                                                                                                 | ▼ Regulov                                                                                                    | ané miestnosti                                                                     |
| nostat a pohon<br>rmostat: Progra<br>D výrobku                                                                     | imovateľný zbernico                                                 | vý termostatTP-11 ▼      | Pohon: Termoelektr            | ická hlavica (NC) TH-80<br>Poznámka:                                                                                    | ▼ Regulov                                                                                                    | ané miestnosti                                                                     |
| nostat a pohon<br>rmostat: Progra<br>) výrobku<br>apájanie:<br>rúdový odber: 3                                     | imovateľný zbernico<br>12 V (po zbernici)<br>2,5 mA                 | vý termostatTP-11 💌      | Pohon: Termoelektr<br>Obrázok | ická hlavica (NC) TH-80<br>Poznámka:<br>TP-115 zbe<br>termostat,<br>AC-116, Pr                                          | Regulov emicový (BUS) programovateľný izbo komunikujúci obojsmerne so zónovo núka programovateľné režimy (eko                                                                                                    | ané miestnosti<br>zvý<br>u reguláciou<br>nomická a<br>u luteré is                  |
| nostat a pohon<br>rmostat: Progra<br>) výrobku<br>apájanie:<br>rúdový odber:<br>omunikačné pásn                    | imovateľný zberniců<br>12 V (po zbernici)<br>22,5 mA<br>10:         | vý termostatTP-11 ▼      | Pohon: Termoelektr<br>Obrázok | ická hlavica (NC) TH-80<br>Poznámka:<br>TP-115 zb<br>termostat,<br>AC-116. Pr<br>komfortná<br>komfortná<br>csak é jedr  | Regulov emicový (BUS) programovateľný izbo komunikujúci obojsmerne so zónovo núka programovateľné režimy (eko teplota, programy dovloneka a part oducho naprogramovať otočným ko do dovloneka part                                                              | ané miestnosti<br>ový<br>u reguláciou<br>omická a<br>v), ktoré je<br>lieskom alebo |
| nostat a pohon<br>rmostat: Progra<br>) výrobku<br>apájanie:<br>rúdový odber:<br>omunikačné pásn<br>egulačný rozsah | movateľný zbernico<br>12 V (po zbernici)<br>2,5 mA<br>10:<br>6 x 40 | vý termostatTP-11 ▼<br>■ | Pohon: Termoelektr<br>Obrázok | ická hlavica (NC) TH-80<br>Poznámka:<br>TP-115 zbe<br>termostat,<br>AC-116. PK<br>komfortná<br>možné jedr<br>centrálnym | <ul> <li>Regulov<br/>ernicový (BUS) programovateľný izbo<br/>komunikujúci obojsmerne so zónovo<br/>núka programovateľné režimy (eko<br/>teplota, programy dovolenka a part<br/>noducho naprogramovať otočným ko<br/>i dotykovým displejom AC-100LCD.</li> </ul> | ané miestnosti<br>vvý<br>u reguláciou<br>omická a<br>y), ktoré je<br>lieskom alebo |

Postup pri výbere prvkov regulácie pre vykurovacie telesá:

 V dialógovom okne Vlastnosti vykurovacieho telesa na záložke Technické a výpočtové údaje kliknite na Nastavenie regulácie.

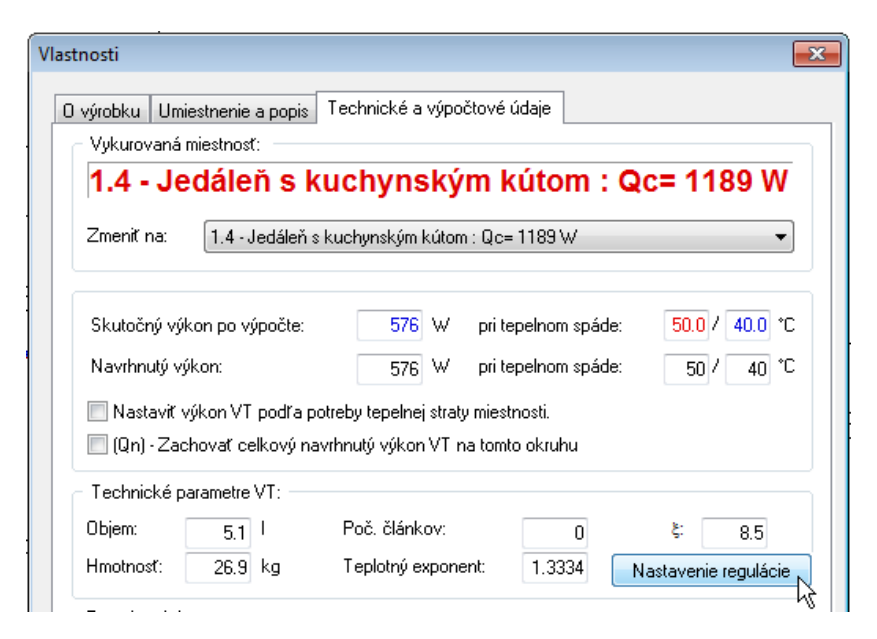

 Vyberte výrobcu a systém regulácie, nastavte parametre regulácie, nastavte termostat pre miestnosť a hlavicu pre vykurovacie teleso.

| lávrh regulácie                             |               |           |         |      |       |                    |                                                                                                    | ſ                                                          |
|---------------------------------------------|---------------|-----------|---------|------|-------|--------------------|----------------------------------------------------------------------------------------------------|------------------------------------------------------------|
| annregalaele                                |               |           |         |      |       |                    |                                                                                                    | l                                                          |
| <ul> <li>Výrobca a systém regulá</li> </ul> | icie          |           |         |      |       |                    |                                                                                                    |                                                            |
| Výrobca: JABLOTRO                           | N ALARMS a    | a.s.      |         |      | -     | Systém: Zónová reg | ulácia vykurovania 🔹 👻                                                                                                    | 🔽 Ovládanie TÚV                                            |
| 📝 Blokovanie vykurova                       | ania v miestr | nosti pri | otvore  | 21   | V Ext | erná anténa        |                                                                                                    |                                                            |
| Termostat                                   |               |           |         |      |       |                    |                                                                                                    |                                                            |
| Manuálny                                    | / bezdrôtov   | ý termo   | statTP· | -150 | •     |                    |                                                                                                    | Počet okien: 2                                             |
| O výrobku                                   |               |           |         |      |       | Obrázok            | Poznámka:                                                                                                    |                                                            |
| Napájanie: 2 x                              | AA 1,5 V      |           |         |      |       |                    | TP-150 bezdrôtový izbový termostat,                                                                                                    | komunikujúci 🔺                                             |
| Prúdový odber:                              |               |           |         |      |       |                    | teplota sa jednoducho nastavuje otoč                                                                                                    | -116. Pozadovana<br>ným kolieskom alebo                    |
| Fradovy odber.                              |               |           |         |      | _     | CH8+               | centrálnym dotykovým displejom AC-1                                                                                                    | ÓLCD.                                                      |
| Komunikačné pásmo:                          | 868,1 MH      | z         |         |      |       |                    |                                                                                                    |                                                            |
| Regulačný rozsah:                           | 6 x           | 40        | °C      |      |       |                    |                                                                                                    |                                                            |
| Rozmery:                                    | 90 x          | 66        | ×       | 22   | mm    |                    |                                                                                                    |                                                            |
| reozinery:                                  | ^             |           | î       |      |       |                    |                                                                                                    | Ŧ                                                          |
| Termentatická blavica                       |               |           |         |      |       |                    |                                                                                                    |                                                            |
| Havica:                                     | ktrická blavi | (NC)      | TH-90   |      | -     |                    |                                                                                                    |                                                            |
| Termoeler                                   | KUICKA MAVI   |           | 10-00   |      | •     |                    |                                                                                                    |                                                            |
| O výrobku                                   |               |           |         |      |       | Obrázok            | Poznámka:                                                                                                    | surati uržani na                                           |
|                                             |               |           |         |      |       | Caso.              | zatváranie a otváranie ventilov vykuro<br>podlahového vykurovania a radiátorov<br>riadiacej jednotky AC-116. Je ovládan<br>dvojbodovým pripojením. | vvacích okruhov<br>vých telies pomocou<br>á napätím 24 V s |
|                                             |               |           |         |      |       |                    |                                                                                                    |                                                            |
|                                             |               |           |         |      |       |                    |                                                                                                    | ~                                                          |
|                                             |               |           |         |      |       |                    | (                                                                                                    | OK Cancel                                                  |

Reguláciu je možné nastaviť aj pre viacero vykurovacích telies v projekte naraz.

V špecifikácií program automaticky počíta prvky regulácie podľa nastavených parametrov:

| pecifikácia                                                                                                    |                    |                                                                                                 | •••••         | •     |         |               |          | -         |
|----------------------------------------------------------------------------------------------------|--------------------|-------------------------------------------------------------------------------------------------|---------------|-------|---------|---------------|----------|-----------|
| úber Mežnesti                                                                                                    |                    |                                                                                                 |               |       |         |               |          |           |
| ubor moznosu                                                                                                    |                    |                                                                                                 |               |       |         |               |          |           |
| Ostotná pruku                                                                                                    |                    | - Mirobox Městoi                                                                                | _             |       |         | -             |          |           |
| Ustaine prvky                                                                                                    |                    | Vylobca.                                                                                        | •             |       |         |               | T        | con       |
| V/Zethorowine blog                                                                                                    | Navrbnuté vůrobku  |                                                                                                 |               |       |         |               | sγ       | s t e m s |
| VSELKý VýľUDKý                                                                                                    | Howminate vyrobity |                                                                                                 |               |       |         |               |          |           |
| ě                                                                                                    | Artikal            | Νέτου                                                                                           | Množetvo      | ما    | lednotk | Celková       |          | Rabat     |
| U.                                                                                                    | Alukei             | HO20Y                                                                                           | MHOZSUVO      | 06    | cena (b | cena íbez     |          | [%]       |
|                                                                                                    |                    | JABLOTBON ALABMS a s (Posledná aktualizácia: 06.2015)                                           |               |       |         |               |          | 1-1       |
| 1                                                                                                    | JA-151M            | Bezdrôtový magnetický detektor mini - biely JA-151M                                             | 9.00          | ks    | 39.72   | 357.48        | €        | 0.00      |
| 2                                                                                                    | AC-100LCD          | Dotykový LCD displej pre zánovú reguláciu AC-100LCD                                             | 1.00          | ks    | 145.81  | 145.81        | €        | 0.00      |
| 3                                                                                                    | AN-868-2PIN        | Externá anténa AN-868-2PIN                                                                      | 1.00          | ks    | 19.41   | 19.41         | €        | 0.00      |
| 4                                                                                                    | CP-201T-NW         | Pomocné čidlo teploty podlahy CP-201T-NW                                                        | 3.00          | ks    | 15.83   | 47.49         | € 🗖      | 0.00      |
| 5                                                                                                    | CP-201T-NW         | Teplotné čidlo ochrany proti prehriatiu CP-201T-NW                                              | 1.00          | ks    | 15.83   | 15.83         | € 🗖      | 0.00      |
| 6                                                                                                    | CP-201T-NW         | Teplotné čidlo pre prípravu teplej vody CP-201T-NW                                              | 1.00          | ks    | 15.83   | 15.83         | € 📃      | 0.00      |
| 7                                                                                                    | TH-80              | Termoelektrická hlavica (NC) TH-80                                                              | 4.00          | ks    | 18.35   | 73.40         | € 📃      | 0.00      |
| 8                                                                                                    | TH-81              | Termoelektrická hlavica (NO) TH-81                                                              | 2.00          | ks    | 19.70   | 39.40         | € 📃      | 0.00      |
| 9                                                                                                    | AC-116             | Riadiaca jednotka pre zónovú reguláciu AC-116                                                   | 1.00          | ks    | 223.91  | 223.91        | € 🗖      | 0.00      |
| 10                                                                                                    | TP-110             | Manuálny zbernicový termostat TP-110                                                            | 4.00          | ks    | 44.11   | 176.44        | € 📃      | 0.00      |
| 11                                                                                                    | TP-115             | Programovateľný zbernicový termostat TP-115                                                     | 1.00          | ks    | 44.11   | 44.11         | € _      | 0.00      |
|                                                                                                    |                    |                                                                                                 |               |       |         |               |          |           |
|                                                                                                    |                    |                                                                                                 |               |       |         | 1159.11       |          |           |
| Obrázok                                                                                                    | P                  | oznámka:                                                                                        |               |       |         |               |          |           |
|                                                                                                    | Do                 | otykový displej AC-100LCD, ktorý umožňuje pohodlne ovládať a optimalizovať systém z jedného mie | sta. Každá    |       |         | Celková cena  | (bez DF  | 'H):      |
|                                                                                                    | mi                 | estnosť môže mať prehľadné zobrazenie požadovaných teplôt. Pripojenie cez ÚTP s maximálnou dĺ   | žkou 200 m.   |       |         |               |          |           |
| Contraction of the local division of the local division of the loc |                    |                                                                                                 |               |       |         | 1159.1        | €        | SKK       |
| Annual Days II                                                                                                    | 4                  |                                                                                                 |               |       |         |               |          |           |
|                                                                                                    | 5                  |                                                                                                 |               |       | Ŧ       | <b>N</b>      |          | L         |
| 1                                                                                                    | 3                  |                                                                                                 |               |       |         | Nastavit      | apat     |           |
|                                                                                                    | E Upo              | ozornenia výrobcov: Konverzný                                                                   | ) kurz 30.126 | U SKK | /EUR    | 🔲 Tlačiť špec | ifikáciu | bez cien  |
|                                                                                                    | -                  |                                                                                                 |               |       | *       |               |          |           |
|                                                                                                    |                    |                                                                                                 |               |       | -       | OK            |          | Cancel    |
|                                                                                                    |                    |                                                                                                 |               |       |         |               | 6        |           |

# I.3.16 Podrobná editácia mriežky konvektora

Pri návrhu podlahových konvektorov je možné podrobne editovať povrchovú úpravu a mriežku.

| Výber výrobku                                                                                                    |                                                                                                    | ×                                                                                                    |
|----------------------------------------------------------------------------------------------------|----------------------------------------------------------------------------------------------------|----------------------------------------------------------------------------------------------------|
| Súbor Projekčné podklady<br>Vykurovacie a chładiace telesá 🚺 Kotły 🛄 Rozdetovače 🗂 Expanzné nádoby 🕫 Výmennikové stanice 🐖 Spalin                                                                                                    | nové systémy 🛛 🗑 Čerpadlové skupiny, anuloidy 💽 💷                                                                                                    | Prevedenie vykurovacieho telesa:                                                                                                    |
| Návrh vykurovacích teles           č.         Miestmost         ti         Tepelná         Počad.         ÚK         Vykurovacie         Výkon         Celkový         Pokytie         C           č.         Miestmost         telesa         výkon         telesa         výkon         telesa         telesa         výkon         telesa         výkon         telesa         výkon         telesa         výkon         telesa         telesa         telesa         telesa         telesa         výkon         tele                                                                                                    | elkové         Teplspád (t/λ2)           okytie         spád           (2)         (t/λ2)                                                               | 96001 Konvektor je osadeny protihlukovou absorbčnou l<br>nie 1595 0 V<br>96001 uniestnenie prívodu vody (typ vane)<br>vpravo 1544 0 V                                                                                                    |
| 11         - Nuberta         24         23         23           2         12         - Nuberta         213         213           3         13         - Nuberable         20         533         533           4         14         - 4-dedrés Nuberges         254         54           5         1.5         - Spáña         20         367         367                                                                                                    | © Vy/kuovarie<br>Chladerie<br>Vy/kuovarie                                                                                                    | S6001 prevedenie čela vane konvektora     bez znižovania čiel 1545 0     ✓     zníženie čela na strane prívodu 1546 0     zníženie čela na protilahlej strane od prívodu 1547 0     mráznie schah žiel 1546                                                                                                    |
|                                                                                                    | Vibět k okru                                                                                                    | SEQUE hevedenie mieżky           Priečna 1543 0           Podčina 1550 0           Cross 1681 2                                                                                                    |
| < III<br>Výber výkobku<br>I → m JAGA A Jižka Výkon Pokytie                                                                                                    | Vložíť do projektu     Obrázok     Návrh podľa okna                                                                                                    | profil U 1552 0 profil F 1553 0 nieje osadene rámom 1551 3                                                                                                    |
| → In KORAD0 konvektory bez ventilátoru KORAFLEX - pre vykurovanie         9000         200         8 %           → Podlahové konvektory bez ventilátoru KORAFLEX - pre vykurovanie         1000         28         11 %           → KORAFLEX FKE (conomic)         1000         28         11 %           → G1049] KORAFLEX FKE (š160 mm / v:90 mm)         36         14 %           → G1046) KORAFLEX FKE (š160 mm / v:90 mm)         1600         51         20 %           → G1065) KORAFLEX FKE (š200 mm / v:90 mm)         1600         59         22 %           → G1065) KORAFLEX FKE (š200 mm / v:90 mm)         1600         59         22 %                                                                                                    | Prepočet podl vyk.<br>Névrh regulácie<br>Napojenie VT:                                                                                                  | SIGU1 prevedenia ranu           hinik/stiteory 1555 0         V           hinik/stiteory 1555 0         V           hinik/stiteory 1556 0         Image: Comparison of the state of the state |
| □         [31123] KOBAFLEX FKE : (\$340 mm / v90 mm)         2200         75         30 ½           □         [31066] KOBAFLEX FKE : (\$420 mm / v90 mm)         2400         63         33 ½           □         [31065] KOBAFLEX FKE : (\$100 mm / v110 mm)         2600         91         36 %           □         [31067] KOBAFLEX FKE : (\$200 mm / v110 mm)         2600         93 % 39 %                                                                                                    | Prevedenie vykurovacieho telesa:  Se001 Konvektor je osadeny potihlukovou absort:                                                                       | Prevedenie mniežky: 1 PM - Hlinik 🔹                                                                                                    |
| Clubel KUMAPLEX RK (s. 200 mm / v110 mm)     Clubel KUMAPLEX RK (s. 200 mm / v110 mm)     Clubel KUMAPLEX RK (s. 200 mm / v110 mm / v110 mm)     Clubel KUMAPLEX RK (s. 200 mm / v110 mm / v110 | nie 1595 0 V V<br>S0001 unierinenie prívodu vody (typ vane)<br>V pravo 1544 0 v V vane konvektora<br>bez můčovna čdel 1545 0 V                          | bez mriežky<br>100031395 Krycia mriežka KORAFLEX PM 140/16 HLINIK<br>100031397 Krycia mriežka KORAFLEX PM 140/16 BRONZ<br>100031398 Krycia mriežka KORAFLEX PM 140/16 BRONZ                                                                                                    |
| Max výšika: 0 mm<br>Požadovaná dížka: 0 mm<br>Požadovaná dížka: 0 mm                                                                                                    | zničenie čela na strane privodu 1546 0<br>zničenie čela na protlahlej strane od privodu 1547<br>zničenie ohoch čiel 1548 0<br>Podrobná editácia mriežky | Aplikovať zmeny pre :                                                                                                    |
|                                                                                                    | СК                                                                                                    | konvektory v miestnosti konvektory v projekte                                                                                                    |

V podrobnej editácií mriežky máte možnosť presne zadefinovať mriežku konvektora, príp. špecifikovať konvektor bez mriežky. Nastavenia podrobnej editácie sa dajú aplikovať na *daný konvektor*, prípadne *na všetky konvektory v miestnosti alebo v celom projekte*.

Po vložení konvektorov do projektu je možné ich spätne editovať pomocou funkcie *Zmeniť údaje VT*.

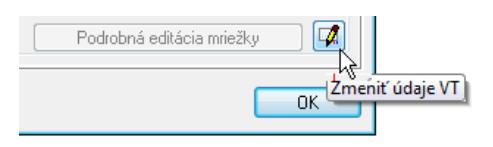

# I.4 Plošné vykurovanie / chladenie

# I.4.1 Výpočet okruhov plošného vykurovania / chladenia zapojených do série

Okruhy plošného vykurovania / chladenia rôznych miestností je možné zapojiť do série, pričom program počíta tlakovú stratu a ochladenie vody v prípojke medzi okruhmi. Na rozdiel od predchádzajúceho zapojenia, pri ktorom museli ísť potrubia spájajúce okruhy medzi sebou vždy pri sebe, tento nový spôsob umožňuje viesť prívodné a vratné potrubie nezávislo na sebe.

Prívodné potrubie môže byť napojené priamo z rozdeľovača na okruh, kým vratné potrubie môže prechádzať postupne cez viacero okruhov až k rozdeľovaču.

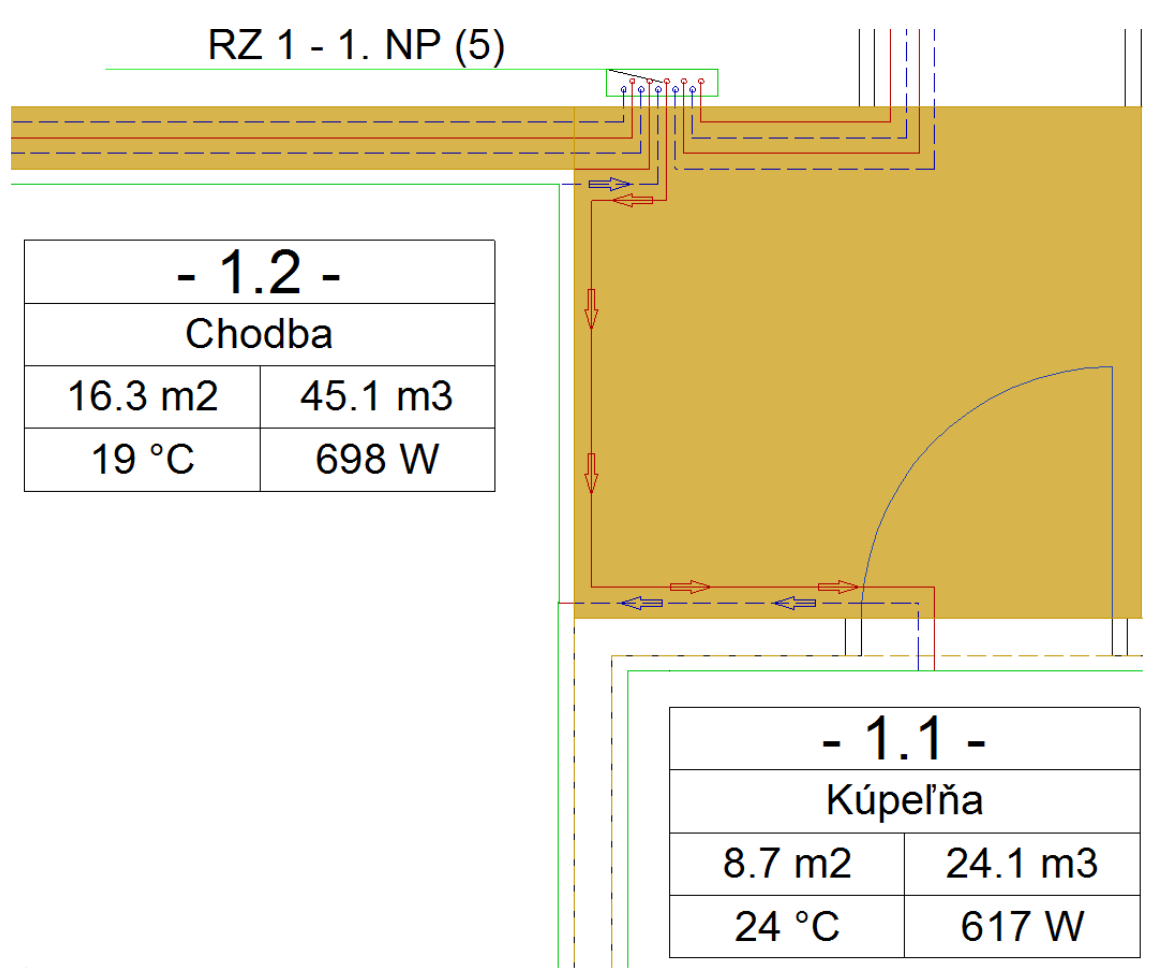

# I.4.2 Zoradenie spojených miestností za sebou (v zoznamoch a výstupoch) ★

Napojená miestnosť je zobrazená vo výstupoch vždy za hlavnou miestnosťou.

| <ul> <li>Miestnost</li> </ul> |                       |       | Filter pre z | obrazenie miest | nosti:         |   |
|-------------------------------|-----------------------|-------|--------------|-----------------|----------------|---|
| 1.01                          | Chodba-vstup          | -     | všetky (zo   | oradené podľa p | ooschodí) (10) | - |
| 1.01                          | Chodba-vstup          | 106 % |              |                 |                |   |
| 1.08                          | WC                    | 113%  |              |                 |                |   |
| 1.02-1.03                     | Ubyvacka+hala         | 113%  |              |                 |                |   |
| 1.04                          | Kuchvňa+Jedalen       | 101 % |              |                 |                |   |
| 1.07                          | Kúpeľňa               | 95 %  |              |                 |                |   |
| 1.06                          | Technicka miestnost   | 135 % | tp= 31.1     |                 |                |   |
| 1.09                          | Spalna                | 90 %  |              | I-celk= 120.3   |                |   |
| 1.10                          | Izba 10 - Lava horna  | 100 % |              |                 |                |   |
| 1.11                          | Izba 11 - Lava spodna | 120 % |              |                 |                |   |

# I.4.3 Nastavenie ventilov na rozdeľovači

Úprava umožňuje zmeniť a zablokovať nastavenie ventilov rozdeľovača. Táto úprava je dôležitá pre vyladenie okruhov plošného vykurovania / chladenia (pozri I.3.5 Prehľadný systém pre vyladenie okruhov plošného vykurovania / chladenia).

| Γ | Vykurovaci | e okruhy           |          |            |                 |                        |               |               |               |              |           |                 |            |             |           |               |                |                |               |                  |                  |
|---|------------|--------------------|----------|------------|-----------------|------------------------|---------------|---------------|---------------|--------------|-----------|-----------------|------------|-------------|-----------|---------------|----------------|----------------|---------------|------------------|------------------|
|   | č.         | Roz-Okr            | Zóna E   | ) S<br>[m² | tprív<br>] [°C] | <mark>∆t</mark><br>[K] | l-potr<br>[m] | l-príp<br>(m) | l-celk<br>[m] | Mh<br>[kg/h] | d<br>[mm] | R<br>[Pa/m]     | w<br>[m/s] | R*l<br>[Pa] | z<br>[Pa] | R*l+z<br>[Pa] | H disp<br>[Pa] | ∆Pš<br>[Pa]    | ∆Pdif<br>[Pa] | Nast.<br>ventilu | Zablokovanie     |
|   | 1          | RZ 1 - 1. NP (6/2) | PZ1_C    | 01 12.     | 6 40            | 12.5                   | 62.8          | 5.6           | 68.3          | 52.13        | 13.0      | 15.80           | 0.11       | 1080        | 26.7      | 1107          | 1518           | 401            | 10            | 2.75             |                  |
|   | 2          | RZ 1 - 1. NP (6/1) | PZ 1 🖌 🛛 | 01 12.     | 5 40            | 12.5                   | 62.6          | 4.1           | 66.6          | 51.49        | 2.58      | (kv=0.62        | 6) : (I    | Mh=51.      | 49 kg/h   | ) dPv=        | 685 F          | a, dPš=        | 667           | Pa, dPd          | if= -215 Pa 🔺    |
|   |            |                    |          |            |                 |                        |               |               |               |              | 2.60      | (kv=0.64        | 8) : (1    | Mh=51.      | 49 kg/h   | ) dPv=        | 640 F          | a, dPš=        | 622           | Pa, dPd          | if= -170 Pa 👝    |
|   |            |                    |          |            |                 |                        |               |               |               |              | 2.63      | (kv=0.68        | 0) : ()    | Mh=51.      | 49 kg/h   | ) dPv=        | 580 F          | a, dPš=        | 563           | Pa, dPd          | íf= -111 Pa 📖    |
|   |            |                    |          |            |                 |                        |               |               |               |              | 2.65      | (kv=0.70        | 2) : (I    | Mh=51.      | 49 kg/h   | ) dPv=        | 545 F          | a, dPš=        | 528           | Pa, dPd          | íf= -76 Pa       |
|   |            |                    |          |            |                 |                        |               |               |               |              | 2.67      | (kv=0.72        | 4) : (I    | Mh=51.      | 49 kg/h   | ) dPv=        | 513 F          | a, dPš=        | 496           | Pa, dPd          | íf= -44 Pa       |
|   |            |                    |          |            |                 |                        |               |               |               |              | 2.70      | (kv=0.75        | 6) : (I    | Mh=51.      | 49 kg/h   | ) dPv=        | 470 F          | a, dPš=        | 453           | Pa, dPd          | <u>íf= -1 Pa</u> |
| Н |            |                    |          |            |                 |                        |               |               |               |              | 2.73      | <u>(kv=0.78</u> | 8) : (I    | Mh=51.      | 49 kg/h   | <u>) dPv=</u> | 432 F          | <u>a, dPš=</u> | 415           | <u>Pa, dPd</u>   | (f= 37 P         |
|   |            |                    |          |            |                 |                        |               |               |               |              | 2.75      | (kv=0.81        | 0) : (I    | Mh=51.      | 49 kg/h   | ) dPv=        | 409 F          | a, dPš=        | 392           | Pa, dPd          | if= 60 PbS T     |
|   | L          |                    |          |            |                 |                        |               |               |               |              |           |                 |            |             |           |               |                |                |               |                  |                  |

V zozname nastavení ventilu sa zobrazuje okrem samotného nastavenia aj škrtenie a rýchlosť pri každom nastavení. Pri zmene nastavenia sa označí políčko v poslednom stĺpci *Zablokovanie zvoleného nastavenia ventilu pre výpočet*. Následne je potrebné projekt prepočítať. Pre návrat k pôvodnému nastaveniu ventilu odšktnite políčko pre blokovanie nastavenia a prepočítajte projekt. Zablokovať alebo odblokovať nastavenie ventilov je možné aj kliknutím na tlačítko me

# I.4.4 Popis rozdeľovača

Funkcia *Popis rozdeľovača* slúži na prehľadné zobrazenie údajov rozdeľovača a napojených okruhov plošného vykurovania / chladenia v projekte. Pomocou tejto funkcie môžete do projektu vložiť:

- Tabuľku nastavení ventilov na okruhoch tabuľka obsahuje údaje o nastavení ventilov, prietoku a škrtení pre každý okruh rozdeľovača a tiež celkový prietok a tlakovú stratu rozdeľovača;
- **Parametre okruhov a napojených miestností** tabuľka obsahuje údaje o miestnostiach a jednotlivých okruhoch napojených na rozdeľovač.

Obe tabuľky sú prepojené s výpočtom, takže údaje v nich sa po prepočítaní projektu automaticky aktualizujú.

Postup pri funkcii Popis rozdeľovača:

- Kliknite na ikonu Popis rozdeľovača <sup>[1]</sup>;
- vyberte typ tabuľky;

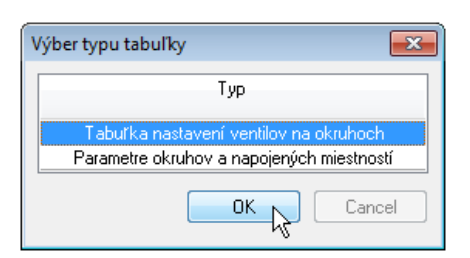

• zvoľte rozdeľovač, príp. viac rozdeľovačov pre ktoré chcete vložiť vybranú tabuľku;

| Zvoľte rozde | ľovač                |
|--------------|----------------------|
|              | Rozdeřovač           |
| RZ           | 1 - 1. NP (9)        |
| 🗸 🗸 🛛        | 2 - 1. NP (7)        |
| RZ RZ        | 3 - 1. NP (5)        |
| RZ RZ        | 4 - 1. NP (9)        |
|              |                      |
| 🔽 Označiť v  | ršetky Vybrat Zrušit |

• a vložte tabuľku do projektu.

| RZ 1 · | - 1. NP (6) tp=40.0 °C ts=29.           | 9 °C |         |         |          |          |          |         |       |         |           |  |  |  |  |
|--------|-----------------------------------------|------|---------|---------|----------|----------|----------|---------|-------|---------|-----------|--|--|--|--|
| Mh=3   | Mh=353.14 kg/h Qc=4154 W dPmax=1.52 kPa |      |         |         |          |          |          |         |       |         |           |  |  |  |  |
|        |                                         |      |         | Qc      |          |          |          |         |       |         |           |  |  |  |  |
|        |                                         |      | Celková | celkový |          | Celková  |          |         |       |         |           |  |  |  |  |
|        |                                         |      | plocha  | výkon   |          | dĺžka    |          | Tlaková | Max.  |         |           |  |  |  |  |
| Číslo  |                                         |      | okruhu  | okruhu  | Rozostup | potrubia | Teplotný | strata  | W     | Prietok | Nast.     |  |  |  |  |
| okruhu | Miestnosť                               | Zóna | [m2]    | [W]     | [mm]     | [m]      | spád [K] | [kPa]   | [m/s] | [l/min] | ventilu   |  |  |  |  |
| 1      | 1.1 - Kúpeľňa                           | PZ 1 | 7.36    | 346     | 300      | 36.1     | 5.0      | 1.52    | 0.17  | 1.4     | 6.00 Otv. |  |  |  |  |
| 2      | 1.2 - Chodba                            | PZ 1 | 14.36   | 606     | 300      | 49.2     | 15.0     | 0.69    | 0.09  | 0.7     | 2,5       |  |  |  |  |
| 3      | 1.3 - Obývačka                          | PZ 1 | 10.09   | 545     | 200      | 63.2     | 9.8      | 1.19    | 0.13  | 1.0     | 2.98      |  |  |  |  |
| 4      | 1.4 - Jedáleň s kuchynským kútom        | PZ 1 | 9.92    | 532     | 200      | 65.4     | 9.9      | 1.21    | 0.13  | 1.0     | 3.00      |  |  |  |  |
| 5      | 1.5 - Spálňa                            | PZ 1 | 12.55   | 593     | 200      | 68.4     | 12.5     | 1.11    | 0.11  | 0.9     | 2.75      |  |  |  |  |
| 6      |                                         | PZ 1 | 12.51   | 591     | 200      | 66.7     | 12.5     | 1.07    | 0.11  | 0.9     | 2.70      |  |  |  |  |

| RZ 1 - 1. NP (6)     | Mh=5  | .9 l/m | nin dP | max=  | :1.5 k | Pa        |
|----------------------|-------|--------|--------|-------|--------|-----------|
| Okruh                | 6     | 5      | 4      | 3     | 2      | 1         |
| Prívod: Nast.        | 2.70  | 2.75   | 3.00   | 2.98  | 2,5    | 6.00 Otv. |
| Prívod: kv           | 0.756 | 0.810  | 1.080  | 1.053 | 0.540  | 3.940     |
| Prívod: V [l/min]    | 0.9   | 0.9    | 1.0    | 1.0   | 0.7    | 1.4       |
| Prívod: DPv [Pa]     | 470   | 419    | 327    | 355   | 645    | 45        |
| Prívod: DPš [Pa]     | 452   | 401    | 302    | 330   | 633    | 0         |
| Spiatočka: Nast.     |       |        |        |       |        |           |
| Spiatočka: kv        | 0.000 | 0.000  | 0.000  | 0.000 | 0.000  | 0.000     |
| Spiatočka: V [l/min] | 0.9   | 0.9    | 1.0    | 1.0   | 0.7    | 1.4       |
| Spiatočka: DPv [Pa]  | 0     | 0      | 0      | 0     | 0      | 0         |
| Spiatočka: DPš [Pa]  | 0     | 0      | 0      | 0     | 0      | 0         |
|                      |       |        |        |       |        |           |

# I.4.5 Zoznam miestností vo výpočtovom okne plošného vykurovania / chladenia s presnými hodnotami v prípade prekročených okrajových podmienok

Do zoznamu miestností vo výpočtovom okne plošného vykurovania / chladenia pribudol stĺpec s upozornením pre miestnosti s okruhmi s prekročenou povolenou hodnotou zostatkového dispozičného tlaku ΔP<sub>dif</sub>. Okrem toho sa v upozorneniach, v prípade prekročených okrajových podmienok, zobrazujú aj konkrétne hodnoty.

| Miestn | osť:                       |       | Filter p | re zobrazenie m | iestností:       |           | – Okra |
|--------|----------------------------|-------|----------|-----------------|------------------|-----------|--------|
| 1.2    | Chodba                     | ] 🗕 🚔 | všetky   | (zoradené pod   | ľa poschodí) (5) | •         | Po     |
| 1.1    | Kúpeľňa                    | 54 %  |          |                 |                  | dPdif= 10 | 1580   |
| 1.2    | Chodba                     | 247 % | tp= 28.1 | I-celk= 288.4   | R*l+z= 15853     |           | ÷      |
| 1.3    | Obývačka                   | 100 % |          |                 |                  | dPdif= 2  | 515    |
| 1.4    | Jedáleň s kuchynským kútom | 124 % |          | I-celk= 161.6   |                  | dPdif= 3  | 148 c  |
| 1.5    | Spálňa                     | 103 % |          |                 |                  | dPdif= 9  | 756 N  |
| Výkon  | IVTQvt 0%                  | 0 W   |          |                 |                  |           | -V     |

# I.4.6 Zálohovanie a obnova okrajových podmienok pri vyladení zostatkových tlakov

Pri vyladení zostatkových tlakov sa môže stať, že program zmení teplotný spád na okruhu na hodnotu mimo rozsah min / max z okrajových podmienok výpočtu pre miestnosť. V takom prípade program zmení aj min alebo max hodnotu v okrajových podmienkach , no pôvodné hodnoty zálohuje (hodnota okrajovej podmienky je v zátvorke). Ak zrušíte výsledky ladenia, program nastaví pôvodné hodnoty okrajových podmienok miestnosti zo zálohy, pokiaľ ich neprepíšete na vlastnú hodnotu.

| Okrajové podmienky výpočt | u pre m | iestnos | t: – |
|---------------------------|---------|---------|------|
| Podlahové vykurovanie     | Min     | Max     |      |
| PZ: Teplota podlahy       |         | 28      | *С   |
| 07.7.1.1.1.1              |         | 00      | 00   |

| OZ: Teplota podlahy      |      | - 39 | °С             |
|--------------------------|------|------|----------------|
| PZ: Teplotný spád        | (4)  | (15) | K              |
| OZ: Teplotný spád        | (4)  | (14) | K              |
| Plocha dilatačného úseku |      | 40   | m <sup>2</sup> |
| Systém pre miest         | nosť | 2    | Qr             |

## I.4.7 Posúdenie prietoku na prietokomeri rozdeľovača

Ak je prietok na okruhu plošného vykurovania / chladenia mimo rozsah prietokomera na rozdeľovači, program na tento stav upozorní označením hodnoty v poli prietok Mh červenou farbou.

| Mh<br>[l/min] | d<br>[mm] | R<br>[Pa/m] | w<br>[m/s] | R*l<br>[Pa] | z<br>[Pa]   | R×l+z<br>[Pa] | ł    |
|---------------|-----------|-------------|------------|-------------|-------------|---------------|------|
| 10.06         | 13.0      | 1565.67     | 1.26       | 125229      | 3530.0      | 128759        | 1    |
|               | ά .       |             |            |             |             |               |      |
|               | Prietok   | je mimo     | rozsah j   | prietokom   | nera: (0.0- | 6.0 l/min)    | !!!! |

## I.4.8 Nové výpočtové okno pre vyladenie okruhov plošného vykurovania / chladenia

Zobrazenie výsledkov výpočtu okruhov plošného vykurovania / chladenia je v dvoch záložkách:

- doteraz používané zobrazenie v záložke Podrobné výsledky miestnosti;
- nové, prehľadné zobrazenie výsledkov pre všetky miestnosti v záložke Celkový súhrn výsledkov.

V celkovom súhrne výsledkov môžete:

- upravovať teplotné spády na okruhoch a sledovať všetky okruhy naraz až do stavu, keď budú ich tlakové straty rovnaké
- kontrolovať a porovnávať dĺžky jednotlivých okruhov
- kontrolovať rozostupy potrubí a zladiť ich na rovnaké hodnoty
- kontrolovať prietoky na každom okruhu a ladiť ich na blízke hodnoty
- kontrolovať zostatkové tlaky na okruhoch a zmenou teplotného spádu ich postupne vyladiť
- kontrolovať teploty podláh na všetkých okruhoch a pod.
- exportovať výsledky do HTML a PDF formátu

| Vý | poč   | t podlahového vykurovania                                                                              |               |                                |                             |           |                |          |                |          |          |          |          |        |                    |             |         |            |              |
|----|-------|----------------------------------------------------------------------------------------------------|---------------|--------------------------------|-----------------------------|-----------|----------------|----------|----------------|----------|----------|----------|----------|--------|--------------------|-------------|---------|------------|--------------|
| Sú | ibo   | Bilancie Návrh izolácie Prehľad výpočtu                                                                | Jednotky      | Upraviť stĺp                   | ce                          |           |                |          |                |          |          |          |          |        |                    |             |         |            |              |
|    |       |                                                                                                    | ,             |                                |                             |           |                |          |                |          |          |          |          |        |                    |             |         |            |              |
| Г  | Dee   | eteré výsledky miestresti. Celkový sýbro výsledkov                                                     | 1             |                                |                             |           |                |          |                |          |          |          |          |        |                    |             |         |            |              |
| H  | FUL   | ODHE Vysleuky miestriosti                                                                              |               |                                |                             |           |                |          |                |          |          |          |          |        |                    |             |         |            |              |
|    |       |                                                                                                    |               |                                | -                           | -         |                |          |                |          |          |          |          |        | -                  |             |         |            |              |
|    | 14    | Podlahová                                                                                              |               | Udchýlk                        | Pokrytie                    | ∠óna      | tpriv          | 5        | I-celk         | , L ,    | tpdl     | At       | Mh       | W      | H <sup>×</sup> I+z | ΔPs<br>(D-1 | ∆Pdit   | Nast.      | Zablok       |
|    | _     | Kiytina                                                                                                |               | [W]                            | [/6]                        |           | ГЧ             | [mª]     | [m]            | [mm]     | 니        | [N]      | [Kg/n]   | [m/s]  | [Pa]               | [Pa]        | [Pa]    | ventiiu    |              |
|    |       | Zdroj: Rozdeľovač pre okruhy plošného v                                                                | vykurovania   | a s prietoko                   | mermi 6 :                   | H=14      | <u>31 Pa</u> ; | tprív=   | <u>39.0 °C</u> |          |          |          |          |        |                    |             |         |            |              |
|    |       | RZ 1 - 1. NP (6) H=1431 Pa (tprív=39.                                                                  | 0 *C; ts=2    | 7.6 (dt=11.                    | . <b>4); Q</b> =3           | 856 W     | '; Mh⊧         | =290.1   | 9 kg/h;        | dPma     | x=143    | 2 Pa]    |          |        |                    |             |         |            |              |
|    | _     | 1.1 - Kúpeľňa                                                                                          |               | 057                            | <b>F</b> 4 94               |           |                |          |                |          |          |          |          |        |                    |             |         |            |              |
|    | _     | [ti=24 'L; Ui=558 W > Uvyk=302 W]                                                                      |               | -257                           | 54 %                        | 07.4      | 20.0           | 7.4      | 150.7          | 50 1     | 20.01    | 10.0]    | 20.70    | 0.00   | 1077               | F2 ]        | 2       | 2.05       |              |
|    | _     | PDL: (H=0.000) Diazdice omm                                                                            |               |                                |                             | PZ I      | 39.0           | 7.4      | 108.7          | _ DU 🦼   | 28.0     | 13.6     | 26.78    | 0.06   | 13/7               | 53          | 2       | 3.05       |              |
|    | -     | (i=10 *C+ 0z=C20 \r/ z 0z=C40 \r/)                                                                     |               | .11                            | 102 %                       |           |                |          |                |          |          |          |          |        |                    |             |         |            |              |
|    | -     | PDL: (B=0.005) Diaždice 5mm                                                                            |               | +11                            | 102 %                       | P7.1      | 29.0           | 14.4     | 49.1           | 200      | 22.7     | 15.0     | 29.55    | 0.09   | 641                | 532         | 259     | 25         |              |
|    | -     | 1 3 - Obívačka                                                                                         |               |                                |                             | 1414      | 33.0           | 14.4     | 43.1           | 300 4    | 66.1     | 10.0     | 33.33    | 0.00   | 041                | 332         | 200     | 2,0        |              |
|    | -     | $(t_i=20 \ ^{\circ}C) \ \Omega_r=1102 \ W = \Omega_{Vuk}=1102 \ W)$                                    |               | 0                              | 100 %                       |           |                |          |                |          |          |          |          |        |                    |             |         |            |              |
|    | -     | PDI: (B=0.044) Parkety 8mm                                                                             |               |                                | 100.0                       | PZ 1.     | 39.0           | 10.1     | 63.1           | 200 J    | 25.1     | 81]      | 66.99    | 0.14   | 1432               | 0 ]         | 0       | 6 00 Otv . |              |
|    | -     | 1.4 - Jedáleň s kuchvnským kútom                                                                       |               |                                |                             |           |                |          |                |          |          |          |          |        |                    | -           | -       |            |              |
|    | -     | (ti=20 *C; Qr=900 W = Qvyk=900 W)                                                                      |               | 0                              | 100 %                       |           |                |          |                |          |          |          |          |        |                    |             |         |            |              |
|    |       | PDL: (R=0.044) Parkety 8mm                                                                             |               |                                | -                           | PZ 2      | 39.0           | 9.9      | 81.9           | 150 🖌    | 24.4     | 13.6     | 38.85    | 0.08   | 1018               | 386         | 27      | 2.58       |              |
|    |       | 1.5 - Spálňa                                                                                           |               |                                |                             |           |                |          |                |          |          |          |          |        |                    |             |         |            |              |
|    |       | (ti=20 *C; Qr=1061 W = Qvyk=1061 W)                                                                    |               | 0                              | 100 %                       |           |                |          |                |          |          |          |          |        |                    |             |         |            |              |
|    |       | PDL: (R=0.044) Parkety 8mm                                                                             |               |                                |                             | PZ1       | 39.0           | 12.6     | 68.3           | 200 🖌    | 24.5     | 11.0     | 59.36    | 0.12   | 1265               | 157 ]       | 10      | 3.40 🦼     |              |
|    |       | PDL: (R=0.044) Parkety 8mm                                                                             |               |                                |                             | PZ 1      | 39.0           | 12.5     | 66.6           | 200 🖌    | 24.5     | 11.0     | 58.66    | 0.12   | 1219               | 203         | 11      | 3.20 🦼     |              |
|    |       |                                                                                                    |               |                                |                             |           |                |          |                |          |          |          |          |        |                    |             |         |            |              |
|    |       | Okruhy nenapojené na rozdeľovač                                                                        |               |                                |                             |           |                |          |                |          |          |          |          |        |                    |             |         |            |              |
|    | _     | 1.3 - Ubývačka                                                                                         |               |                                | 100.0                       |           |                |          |                |          |          |          |          |        |                    |             |         |            |              |
|    | _     | [ti=20 °C; Qr=1102 W = Qvyk=1102 W]                                                                    |               | U                              | 100 %                       | 07.0      | 10.01          | 10.1     | 10.4           | 250      | 05.4     | 071      | 70.00    | 0.10   | 1015               | -           |         |            |              |
|    | _     | PDL: (H=0.044) Parkety 8mm                                                                             |               |                                |                             | PZ Z      | 40.0           | 10.1     | 40.4           | 250 🖌    | 25.1     | 6.7      | 76.82    | 0.16   | 1315               |             |         |            |              |
|    | -     | (i=20 *C · 0 - 900 \t/ = 0                                                                             |               | 0                              | 100 %                       |           |                |          |                |          |          |          |          |        |                    |             |         |            |              |
|    | -     | PDL: (P=0.044) Parketu 9mm                                                                             |               | U                              | 100 %                       | P7.1      | 40.0           | 99       | EE 1           | 150      | 24.4     | 15.0     | 22.59    | 0.07   | 600                | -           |         |            |              |
|    |       | FDL. (h=0.044) Faikely offili                                                                          |               |                                |                             | F4 14     | 40.0           | 3.3      | 00.1           | 100 🖌    | 24.4     | 10.0     | 32.03    | 0.07   | 000                |             |         |            |              |
|    |       |                                                                                                    |               |                                |                             |           |                |          |                |          |          |          |          |        |                    |             |         |            | •            |
|    |       |                                                                                                    | <b>D</b>      |                                |                             | - L       |                |          |                |          | _        |          |          |        |                    | _           |         |            |              |
|    |       | Prepočítať projekt Chybové hlásenia                                                                    | Prepociti     | at vzdy po zn<br>ať bez nastav | rene hodno<br>renia ventilo | oty<br>ov |                | Pre vi   | iac miestr     | iosti    | X        |          | 3        | Okrajo | vé podmie          | nky         | Vyladiť | ∆Pdif      | _ <b>⊼</b> ≜ |
|    | Zá    | kladný výpočet:                                                                                        |               |                                |                             |           |                |          |                |          |          |          |          |        |                    |             |         |            |              |
|    |       |                                                                                                    |               |                                |                             |           |                |          |                |          |          |          |          |        |                    |             |         |            |              |
|    | 1.1   | - Kúpeľňa                                                                                              |               |                                |                             |           |                |          |                |          |          |          |          |        |                    |             |         |            | ket 💷        |
|    | -     | la dosiahnutie potrebného výkonu v zóne PZ 1 je poti                                                   | rebné dosiahr | nut teplotu po                 | idlahy 31.0                 | °C,čo je  | e viac a       | ko maxi  | málna po       | volená l | hodnota  | a 28.0 ° | C!       |        |                    |             |         |            |              |
|    |       | epiota podlahy bude upravena na maximalnu povolen<br>IDOZODNENIE – Dásklasť svádavis vsadu (0.00 svád  | nu hodnotu.   | I I T                          |                             | n (eve) : |                |          |                |          |          |          |          | - 10   |                    |             |         |            | 题 🦻          |
|    |       | IPUZURNENIE : Rychlost prudenia vody (0.06 m/s)<br>(inimálna odporúčané rúcklosť prúdenia io 0.15 m/s) | vo vykurova   | com okrunu r                   | 12 I • I. NI                | Р (676)   | e prilis i     | mala (He | 8=898 < 2      | :320 na  | stava la | aminarn  | e pruden | ej III |                    |             |         |            |              |
|    |       | ni nimana oaporucana rychiost prudenia je 0.15 m/s j                                                   |               |                                |                             |           |                |          |                |          |          |          |          |        |                    |             |         | *          |              |
|    | Chul  | ové blásenia Grafu                                                                                     |               |                                |                             |           |                |          |                |          |          |          |          |        |                    |             |         |            |              |
|    | Criyi | overhasenia analy                                                                                      |               |                                |                             |           |                |          |                |          |          |          |          |        |                    |             |         |            | ОК           |
|    |       |                                                                                                    |               |                                |                             |           |                |          |                |          |          |          |          |        |                    |             |         |            | Six.         |

Celkový súhrn výsledkov ponúka množstvo funkcií, pomocou ktorých môžete vyladiť výpočet okruhov plošného vykurovania / chladenia:

 V menu Upraviť stĺpce môžete vybrať niektoré z preddefinovaných zobrazení výsledkov, podľa potrieb ladenia výpočtu

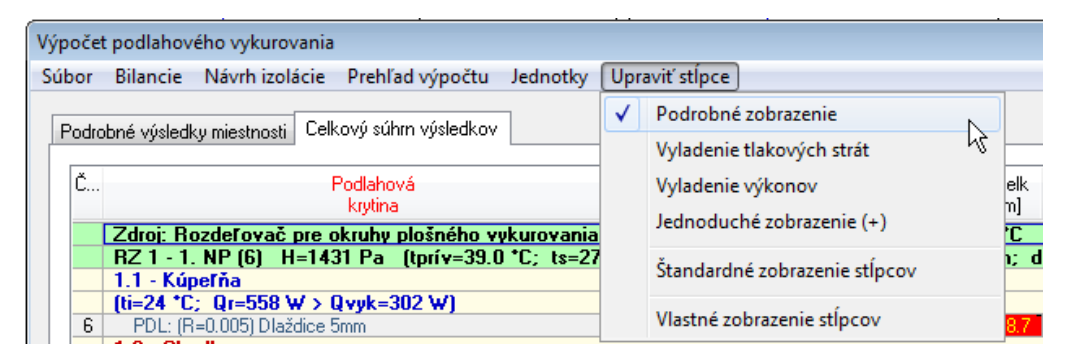

V plnej verzii môžete zvoliť Vlastné zobrazenie stĺpcov a upraviť si nastavenie zobrazenia podľa vašich potrieb pre aktuálne zobrazenú kategóriu. Upravené nastavenie je signalzované znakom (+) pri názve kategórie. Voľbou Štandardné zobrazenie stĺpcov obnovíte pôvodné zobrazenie kategórie.

| Vý | poč | et pod  | lahovéh         | o vykure   | ovania      | -         |            | -              | -                      |               |           |              |             |            |          |           |              |            |               |             |               |             |                  |          |  |
|----|-----|---------|-----------------|------------|-------------|-----------|------------|----------------|------------------------|---------------|-----------|--------------|-------------|------------|----------|-----------|--------------|------------|---------------|-------------|---------------|-------------|------------------|----------|--|
| S  | úbo | r Bila  | ancie I         | Vávrh iz   | olácie      | Prehľad v | ýpočtu     | Jedno          | tky Up                 | praviť stĺ    | pce N     | ávrh reg     | ulácie      |            |          |           |              |            |               |             |               |             |                  |          |  |
|    | Cel | kový si | úhrn výsle      | dkov F     | Podrobné    | výsledky  | miestnos   | tí             |                        |               |           |              |             |            |          |           |              |            |               |             |               |             |                  |          |  |
|    |     | Číslo   | Podl<br>krytina | 0dc<br>[W] | Pokr<br>[%] | Zóna      | tu<br>[°C] | tprí v<br>[°C] | S<br>[m <sup>2</sup> ] | l-celk<br>[m] | L<br>[mm] | tpdl<br>[°C] | qu<br>[W/m… | q<br>[W/m… | Q<br>[W] | ∆t<br>[K] | Mh<br>[kg/h] | w<br>[m/s] | R×l+z<br>[Pa] | ∆Pš<br>[Pa] | ∆Pdif<br>[Pa] | ∆Pv<br>[Pa] | Nast.<br>ventilu | Zabl     |  |
|    | _   |         |                 |            |             | <b>V</b>  |            | <b>V</b>       | <b>V</b>               | <b>V</b>      | V         | <b>V</b>     |             |            |          | <b>V</b>  | <b>V</b>     | <b>V</b>   | <b>V</b>      | <b>V</b>    | <b>V</b>      |             | <b>V</b>         | <b>V</b> |  |
|    | -   |         |                 |            |             |           |            |                |                        |               |           |              |             |            |          |           |              |            |               |             |               |             |                  | OK       |  |
|    |     |         |                 |            |             |           |            |                |                        |               |           |              |             |            |          |           |              |            |               |             |               |             |                  |          |  |

Prepočítavanie výsledkov môžete nastaviť pomocou nasledovných funkcií:

| Prepočítať projekt Chybové hlásenia Prepočítať vždy po zmene hodnoty Pre viac miestnos | stí |
|----------------------------------------------------------------------------------------|-----|
|----------------------------------------------------------------------------------------|-----|

- a) Prepočítať vždy po zmene hodnoty Miestnosť sa prepočíta ihneď po zmene akejkoľvek hodnoty. Táto funkcia zabezpečí okamžitý prehľad o výsledkoch, no pri väčších projektoch môže prepočet spomaľovať prácu.
- b) Prepočítať bez nastavenia ventilov Prepočíta výkony a tlakové straty okruhov bez nastavenia ventilov a vyregulovania sústavy.
- c) Pre viac miestností Zmenená hodnota v ktoromkoľvek stĺpci bude nastavená pre všetky vybrané okruhy, zóny alebo miestnosti v zozname.

| Okruh                          |      | <b>—</b>                   |
|--------------------------------|------|----------------------------|
| Miestnosť                      | Zóna | Okruh                      |
| 🔽 1.1 -Kúpeľňa                 | PZ 1 | Okruh 6 (7.36 m2)          |
| ✓ 1.2 -Chodba                  | PZ 1 | Okruh 5 (14.36 m2)         |
| 1.3 -Obývačka                  | PZ 1 | Okruh 4 (10.09 m2)         |
| 1.4 Jedáleň s kuchynským kútom | PZ 2 | Okruh 3 (9.92 m2)          |
| 📝 1.5 -Spálňa                  | PZ 1 | Okruh 2 (12.55 m2)         |
| 📝 1.3 -Obývačka                | PZ 2 | Okruh (10.10 m2)           |
| 1.4 Jedáleň s kuchynským kútom | PZ 1 | Okruh (9.92 m2)            |
| 🔽 Označíť všetky               | Na   | stavit <sub>R</sub> Zrušit |

Aktuálnosť všetkých hodnôt vo výpočte zabezpečíte prepočítaním celého projektu. (tlačidlo Prepočítať projekt).

 Pomocou tlačidla Okrajové podmienky zobrazíte okrajové podmienky pre miestnosti alebo vykurovacie zóny s možnosťou meniť hodnoty pre viacero miestností naraz.

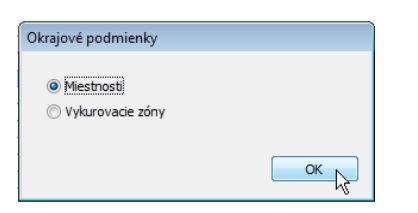

Ak chcete meniť hodnoty pre viacero miestností naraz, zaškrtnite pre dané miestnosti políčko *Nastaviť*. Návrat do zobrazenia celkového súhrnu výsledkov vykonáte cez tlačidlo *OK*.

| Číslo mi | Účel miestnosti            | PZ: Max tpdl<br>[°C] | OZ: Max tpdl<br>[°C] | PZ: Min ∆t<br>[K] | PZ: Max ∆t<br>[K] | -0Z: Min ∆t<br>[K] | OZ: Max∆t<br>[K] | Nastavi |
|----------|----------------------------|----------------------|----------------------|-------------------|-------------------|--------------------|------------------|---------|
| 1.1      | Kúpeľňa                    | 28                   | 39                   | 5                 | 15                | 5                  | 10               |         |
| 1.2      | Chodba                     | 28                   | 34                   | 5                 | 15                | 5                  | 10               |         |
| 1.3      | Obývačka                   | 28                   | 35                   | 5                 | 15                | 4                  | 10               | 1       |
| 1.4      | Jedáleň s kuchynským kútor | 28                   | 35                   | 5                 | 15                | 4                  | 10               | 1       |
| 1.5      | Spálňa                     | 28                   | 35                   | 5                 | 15                | 4                  | 10               | 1       |
|          |                            |                      |                      |                   | Označiť/odz       | načiť všetko:      |                  |         |

#### I.4.8.1 Nastavenie jednotiek pre zobrazenie prietoku 🗡

V menu Jednotky môžete nastaviť jednotky pre zobrazenie prietoku Mh. Nastavenie sa týka len výstupov pre návrh plošného vykurovania a chladenia.

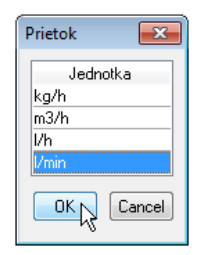

# I.4.8.2 Zobrazenie hodnôt výpočtu vo forme grafov ★

V spodnej časti výpočtového okna môžete prepnúť zobrazenie chybových hlásení na grafy. Zobrazí sa prehľad hodnôt všetkých okruhov pre zvolený stĺpec (napr. tlakové straty okruhov aj s farebným rozlíšením: vyhovujúca strata – modrá, prekročená strata - červená). Zvýraznenou farbou sú odlíšené stĺpce zobrazujúce hodnoty okruhov napojených na aktuálne označený rozdeľovač.

| 2    | 1.07 - Kúpeľňa                                                                                   | -27                              | 95 %                | PZ 1 🖌 39.0 | 112.2               | 55    | 7.1  | 86.07  | 0.18 | 5598        | 1444   | 4872    | 0.60          | <b>V</b>         |
|------|--------------------------------------------------------------------------------------------------|----------------------------------|---------------------|-------------|---------------------|-------|------|--------|------|-------------|--------|---------|---------------|------------------|
| 2    | 1.06 - Technicka miestnost                                                                       | +54                              | 134 %               | PZ 3 🖌 34.0 | 112.2               | 275   | 7.1  | 86.06  | 0.18 | 5598        |        |         |               |                  |
| 4    | 1.09 - Spálňa                                                                                    | -58                              | 92 %                | PZ 2 🖌 39.0 | 120.3               | 110   | 5.1  | 91.27  | 0.19 | 6998        | 282    | 4633    | 1.40          |                  |
| 4    |                                                                                                  |                                  |                     | +IZ 2       |                     | 55    |      |        |      |             |        |         |               |                  |
| 3    |                                                                                                  |                                  |                     | PZ 1 🖌 39.0 | 98.9                | 110   | 4.0  | 127.16 | 0.27 | 11803       | 110    | ] 1 ]   | 2.05          | <b>V</b>         |
| 8    | 1.11 - Izba 11 - Lava spodna                                                                     | +101                             | 120 %               | PZ 1 🖌 39.0 | 61.9                | 165 🖌 | 5.4  | 73.83  | 0.16 | 2297        | 4692   | 4926    | 0,25          | <b>V</b>         |
| 7    |                                                                                                  |                                  |                     | OZ 1 🖌 39.0 | 66.1                | 110   | 4.4  | 73.84  | 0.16 | 2435        | 4694   | 4784    | 0,25          |                  |
|      |                                                                                                  |                                  |                     |             |                     |       |      |        |      |             |        |         |               |                  |
|      | Okruhy nenapojené na rozdeľovač                                                                  |                                  |                     |             |                     |       |      |        |      |             |        |         |               |                  |
| •    | 1.12 - Chodba-stred                                                                              | +1181                            | 1132 %              | PZ1 40.0    | 162.4               | 330   | 15.1 | 129.03 | 0.27 | 17851       |        |         |               | _                |
| -    | 1.05 - Garáž                                                                                     | +13                              | 101 %               | PZ 1 🖌 32.6 | 162.4               | 275 🖌 | 15.1 | 129.03 | 0.27 | 17851       |        |         |               |                  |
|      | repočítať proiekt Chubové hlásenia 📝 Prepočítať vždy                                             | po zmene ł                       | nodnoty             | Pre vi      | iac miestni         | ostí  | *    |        | Ok   | raiové nodn | nienku | Vuladiť | ∆Pdif         |                  |
|      | repočítať projekt Chybové hlásenia 🖉 Prepočítať vždy                                             | po zmene ł                       | nodnoty             | Pre vi      | iac miestni         | ostí  | X    |        | Ok   | rajové podn | nienky | Vyladiť | ∆Pdif         | _ <mark>™</mark> |
|      | repočítať projekt Chybové hlásenia ☑ Prepočítať vždy<br>☑ Prepočitať bez n                       | <b>po zmene ł</b><br>astavenia v | nodnoty<br>ventilov | Pre vi      | ac miestni          | ostí  | X    |        | Ok   | rajové podn | nienky | Vyladiť | ∆Pdif         | R                |
|      | repočítať projekt Chybové hlásenia                                                               | po zmene ł<br>astavenia v        | nodnoty<br>ventilov | Pre vi      | iac miestni         | ostí  | X    |        | Ok   | rajové podn | nienky | Vyladiť | ∆Pdif         | <b>⊮</b><br>⊕, ∰ |
|      | repočítať projekt Chybové hlásenia ♥ Prepočítať vždy<br>♥ Prepočitať bez n<br>17851              | po zmene ł<br>astavenia v        | rodnoty<br>ventilov | Pre vi      | iac miestni         | ostí  | X    |        | Ok   | rajové podr | nienky | Vyladiť | ∆Pdif         | <b>₽</b>         |
|      | repočítať projekt Chybové hlásenia ☑ Prepočítať vždy<br>☑ Prepočitať bez n<br>17851              | po zmene ł<br>astavenia w        | nodnoty<br>ventilov | Pre vi      | iac miestni<br>3 Pa | ostí  | X    |        | Ok   | rajové podn | nienky | Vyladiť | ∆Pdif         | ₩<br>€           |
|      | repočítať projekt Chybové hlásenia V Prepočítať vždy<br>V Prepočítať bez n<br>17851<br>8926      | po zmene ł<br>astavenia v        | ventilov            | Pre vi      | iac miestni<br>3 Pa | ostí  | X    |        | Ok   | rajové podn | nienky | Vyladiť | ∆Pdif         |                  |
|      | repočítať projekt Chybové hlásenia                                                               | po zmene ł<br>astavenia v        | nodnoty<br>ventilov | Pre vi      | ac miestni<br>3 Pa  | ostí  | 12   | 05     | Ok   | rajové podr | nienky | Vyladiť | ΔPdif         |                  |
|      | repočítať projekt Chybové hlásenia                                                               | po zmene ł<br>astavenia v<br>B   | nodnoty<br>ventilov | Pre vi      | ac miestni<br>3 Pa  | ostí  | 1.12 | 1.05   | Ok   | rajové podn | nienky | Vyladiť | ΔPdif         |                  |
|      | repočítať projekt Chybové hlásenia V Prepočítať vždy<br>V Prepočítať bez n<br>17851<br>8926<br>0 | po zmene ł<br>astavenia v<br>B   | nodnoty<br>ventilov | Pre vi      | ac miestn           | ostí  | 1.12 | 1.05   | Ok   | rajové podn | nienky | Vyladiť | ΔPdif         |                  |
| hybo | repočítať projekt Chybové hlásenia V Prepočítať vždy<br>V Prepočitať bez n<br>17851<br>8926<br>0 | po zmene ł<br>astavenia v        | nodnoty<br>ventilov | Pre vi      | ac miestni<br>3 Pa  | ostí  | 1.12 | 1.05   | Ok   | rajové podn | nienky | Vyladiť | ∆Pdif         |                  |
| nybo | repočítať projekt Chybové hlásenia V Prepočítať vždy<br>17851<br>8926<br>0                       | po zmene ł<br>astavenia v        | nodnoty<br>ventilov | Pre vi      | 3 Pa                | ostí  | 1.12 | 1.05   | Ok   | rajové podn | nienky | Vyladiť | <u>∆</u> Pdif | ■                |

# I.4.9 Skladba konštrukcie ★

Pre všetky okruhy a oblasti prechodových potrubí plošného vykurovania / chladenia je možné vložiť do projektu schému skladby konštrukcie s popisom jednotlivých materiálov. Schéma v projekte sa neaktualizuje, takže ak sa zmení skladba konštrukcie, je potrebné pôvodnú schému zmazať a vložiť aktuálnu.

Postup pri vkladaní skladby konštrukcie do projektu:

- Kliknite na ikonu Skladba konštrukcie 🚟
- v dialógovom okne Skladba konštrukcie vľavo vyberte konštrukciu (názov je prebratý z katalógu konštrukcií)
- v pravej časti máte možnosť nastaviť grafické zobrazenie jednotlivých materiálov. Zo zoznamu v stĺpci grafika zvoľte vhodný typ grafiky.

| Konštrukcia | Mate                | eriál       | Hrúbka | Grafika            |
|-------------|---------------------|-------------|--------|--------------------|
| 2D002       | Dlaždice 5mm        |             | 5      | Podlahová krytina  |
| SV001       | Cementová mazanin   | a 65mm      | 65     | Anhydrid           |
| PD001       | Nopová doska 30-21  | EPS 040 DES | 30     | Doska s výstupkami |
|             | Polystyrén penový P | PS 20 40mm  | 40     | Izolácia           |
|             | Betón hutný - 2100  |             | 150    | Betón              |
|             | Šírka:              | 3000 r      | nm     | Font popis         |
|             | Hustota šráfovania: | 50          |        | Font popis         |
|             | Mierka:             | 3           |        |                    |
| ٠           | 4                   |             |        | Vložiť do projektu |

#### Zobrazenie skladby podlahy a steny v projekte:

| 1.1 - Kúpeľňa<br>1. – Dlaždice 5mm : (5 mm)<br>2. – Cementová mazanina 65mm : (65 mm)<br>3. – Nopová doska 30–2 EPS 040 DES : (30 mm)<br>4. – Polystyrén penový PPS 20 40mm : (40 mm)<br>5. – Betón hutný - 2100 : (150 mm)                                                                                                    |
|----------------------------------------------------------------------------------------------------|
| <ul> <li>1.2 - Chodba, 1.3 - Obývačka, 1.4 - Jedáleň s kuchynským kútom, 1.5 - Spálňa</li> <li>1 Parkety 8mm : (8 mm)</li> <li>2 Cementová mazanina 65mm : (65 mm)</li> <li>3 Nopová doska 30-2 EPS 040 DES : (30 mm)</li> <li>4 Polystyrén penový PPS 20 40mm : (40 mm)</li> <li>5 Betón hutný - 2100 : (150 mm)</li> </ul>          |
| <ul> <li>1.2 - Chodba, 1.3 - Obývačka, 1.4 - Jedáleň s kuchynským kútom, 1.5 - Spálňa</li> <li>1 Vápenná omietka : (30 mm)</li> <li>2 Uchytávacia lišta 12/14 mm : (0 mm)</li> <li>3 POROTHERM 25 P+D (s vápenno-cementovou maltou bez omietky) : (250 mm)</li> <li>4 NOBASLL : (80 mm)</li> <li>5 Termo omietka : (20 mm)</li> </ul> |

# I.4.10 Zakreslenie viacerých vývodov z rozdeľovača naraz ★

Pri napojení potrubí na vývod rozdeľovača môžete zvoliť možnosť *Napojiť všetky voľné vývody z rozdeľovača*. Pri použití tejto funkcie program automaticky nakreslí potrubia pre všetky voľné vývody z rozdeľovača. Smer a dĺžku potrubí určíte štandardným zakreslením potrubia alebo dvojice potrubí z jedného z vývodov rodeľovača.

| Výber napojenia                                                                                                    |                 |                                             |               |
|----------------------------------------------------------------------------------------------------|-----------------|---------------------------------------------|---------------|
| Napojenie                                                                                                    | ် ဂီဂီဂ         |                                             |               |
| Prívodné potrubie (voľný koniec bez armatúry)<br>Prívodné potrubie okruhu 1 rozdeřovača Rozdeřovač pre okruhy plošr                      |                 |                                             |               |
| Prívodné potrubie okruhu 2 rozdeřovača Rozdeřovač pre okruhy plošt<br>Prívodné potrubie okruhu 3 rozdeřovača Rozdeřovač pre okruhy plošt |                 |                                             |               |
| Prívodné potrubie okruhu 4 rozdeľovača Rozdeľovač pre okruhy plošt                                                                       |                 |                                             |               |
| Vzdialenosť napájaného elementu od podlahy (kv): 0 mm                                                                                    |                 |                                             |               |
| Napojíť potrubia na všektu voľné vývodu z rodeľovača.                                                                                    | октно 2=0.0 (Ок | ruh: L=300 mm) (Rúrka PE-Xa (kotúč) 17x2,0) |               |
|                                                                                                    | ~               |                                             | ! ! ! ! ! ! ! |
|                                                                                                    |                 |                                             |               |

# I.4.11 Spojenie viacerých potrubí naraz ★

Pomocou funkcie *Spojiť skupinu potrubí* môžete spojiť skupinu viacerých potrubí naraz, napr. vývody z rozdeľovača a prípojky z okruhov.

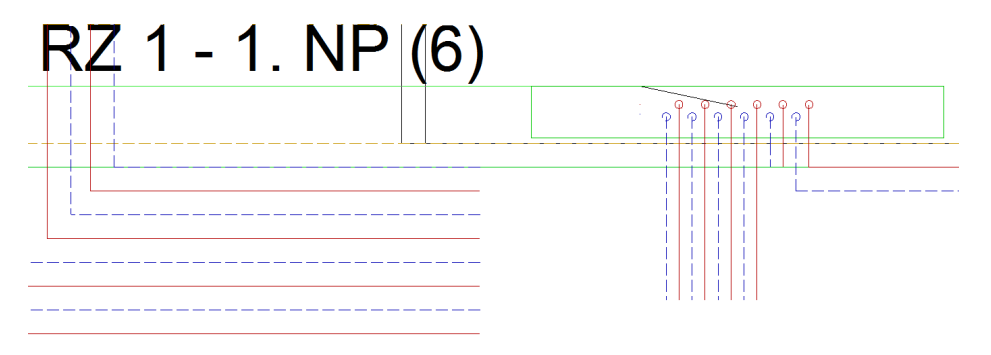

Postup pri funkcii Spojiť skupinu potrubí:

- v projekte označte prvé (1) a posledné (2) potrubie z prvej skupiny (obr. potrubia z rozdeľovača), potom označte prvé (3) a posledné (4) potrubie z druhej skupiny (obr. – potrubia vedené od okruhov).

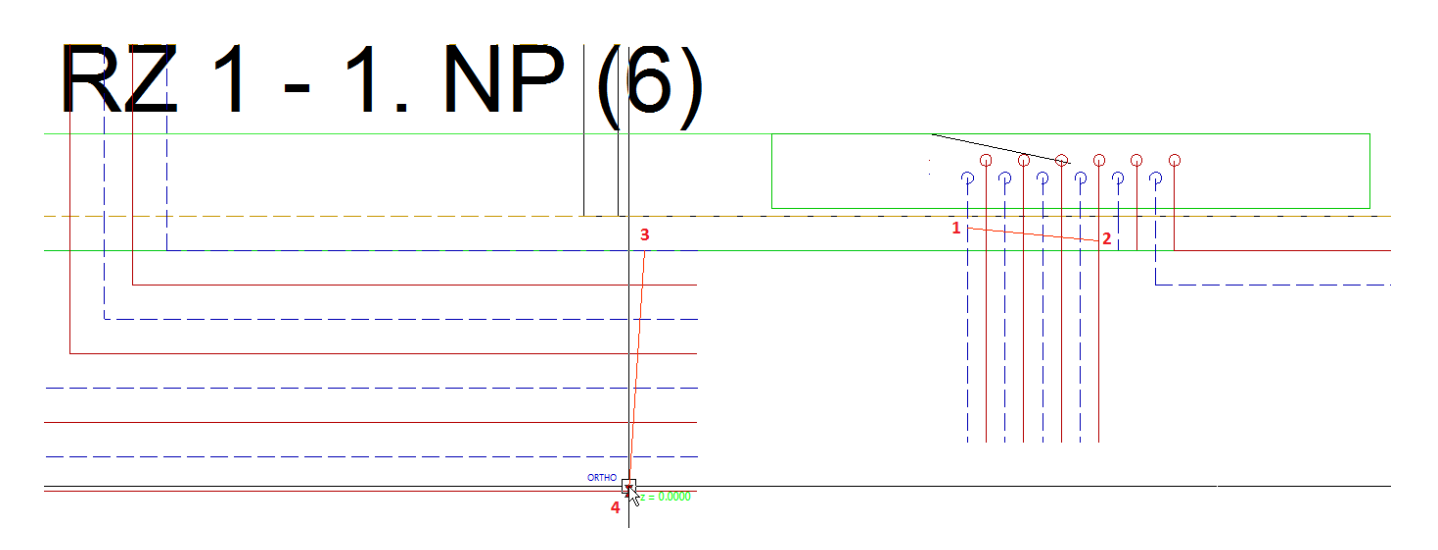

| RZ 1 - 1. NP (6) |  |
|------------------|--|
|                  |  |
|                  |  |

Pri označovaní potrubí v projekte sa ako pomôcka pri kurzore zobrazuje výška *z* v ktorej je potrubie nakreslené. V prípade že spájané potrubia sú v rozdielnych výškach *z*, je pred označením potrubí prvej a druhej skupiny potrebné zapnúť dolu na lište funkciu *Ignorovať výškové umiestnenie potrubí (2D)*, čo zabezpečí spojenie všetkých potrubí.

# I.4.12 Rozloženie potrubí na zadanú vzdialenosť - pri vytváraní rovnobežných potrubí ★

Funkcia *Rozložiť potrubia* vypočíta rozostup potrubí pre zadanú vzdialenosť a počet potrubí, napr. pre rovnomerné vzdialenosti potrubí prípojok okruhov v zárubni dverí.

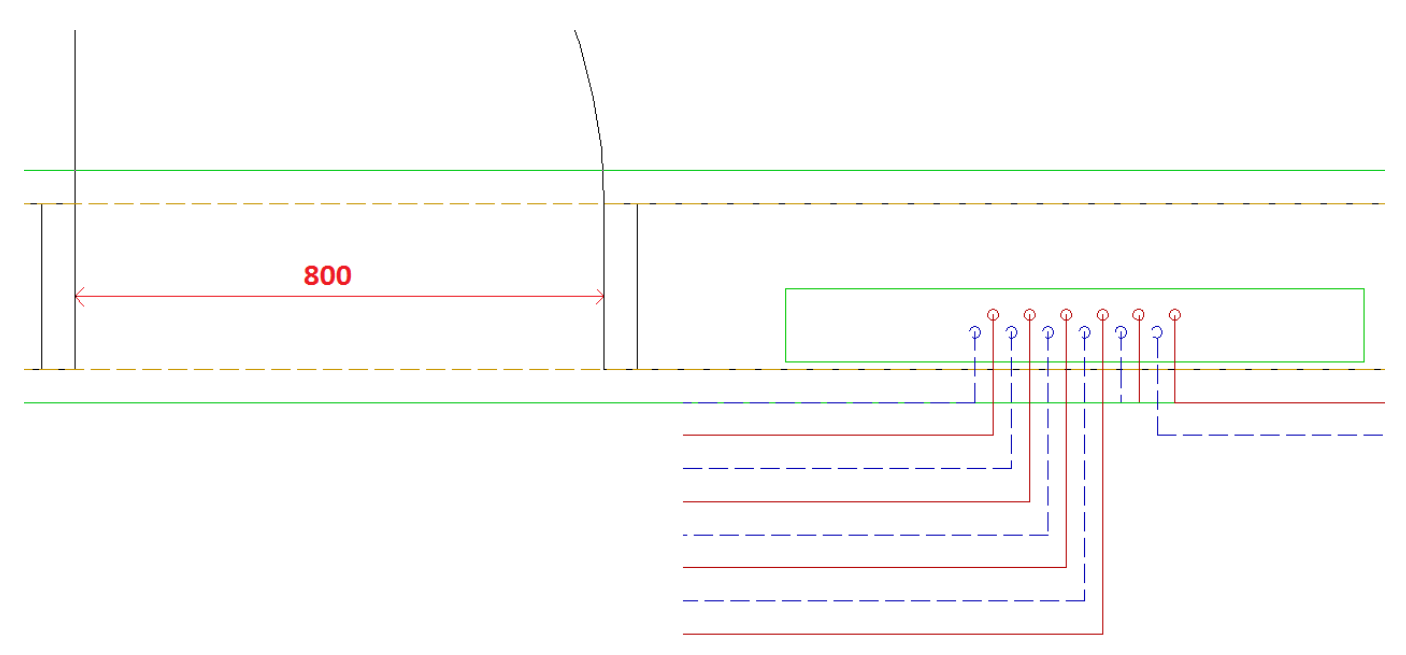

Postup pri funkcii Rozložiť potrubia:

- Kliknite na ikonu Rovnobežné potrubia ≡;
- dolu na lište zapnite funkciu Rozložiť potrubia a zadajte dĺžku pre kopírované potrubia;

| Posun: | 100.00 | počet: | 8 | Prív/Vrat | Multi | Rozložiť potrubia | Dĺžka potrubia: | 1000 |
|--------|--------|--------|---|-----------|-------|-------------------|-----------------|------|
|        |        |        |   |           |       |                   |                 |      |

- v projekte kliknite na čiary, ktoré vymedzujú priestor pre rozloženie potrubí (obr. bod 1 a bod 2)
- program vypočíta potrebný rozostup potrubí. Krajné potrubia budú od bodov 1 a 2 vzdialené o polovicu vypočítaného rozostupu.

Po zadaní počtu potrubí zvolíme vzdialenosť pre rozloženie potrubí:

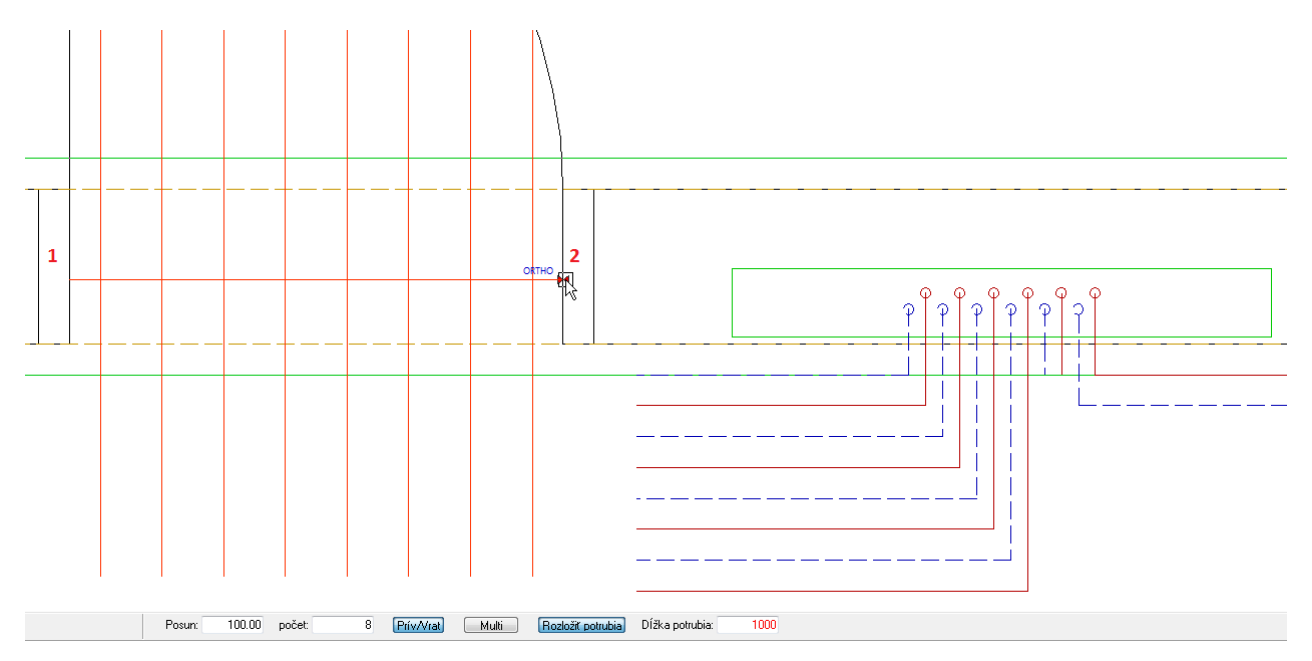

Zadaný počet potrubí sa rozmiestni do zvolenej vzdialenosti:

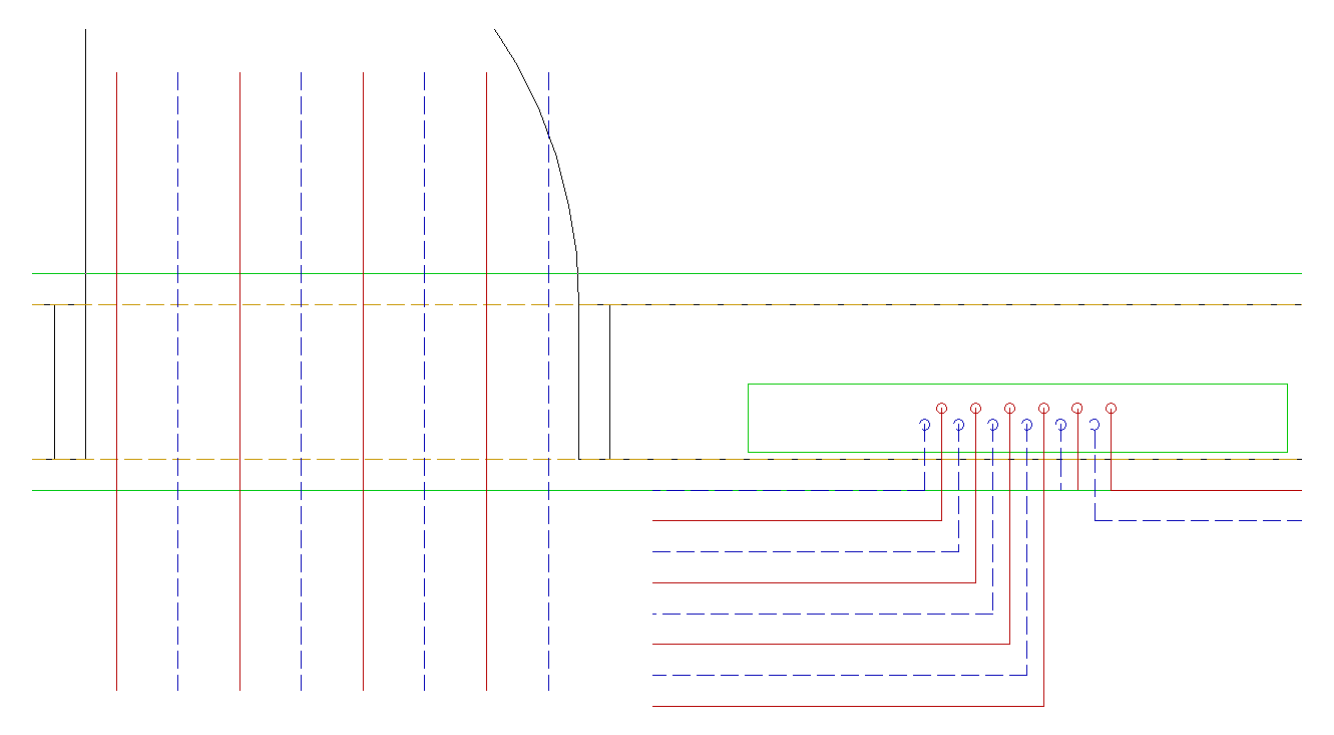

# I.4.13 Zobrazenie / skrytie prípojok okruhov

Pri použití funkcií Zobraziť/skryť podlahové okruhy a ich prechodové plochy a Zobraziť/skryť stropné okruhy a ich prechodové plochy a okrem okruhov a prechodových plôch zobrazia/skryjú aj celé prípojky od okruhov až k rozdeľovačom.

# I.4.14 Zobrazenie radiátorov vo výpise bilancíí pre plošné vykurovanie

Vo výpise bilancií miestností pri dimenzovaní plošného vykurovania pribudlo okrem zobrazenia okruhov plošného vykurovania aj zobrazenie radiátorov, ktore sú napojené na rozdeľovač spolu s nastavením ventilov na rozdeľovači.

| Miestnosť                     | Okruh                     | Zóna                                            | Plocha<br>okruhu<br>[m <sup>2</sup> ] | Rozo-<br>stup<br>[mm] | Teplota<br>podl.<br>[°C] | ti<br>[°C] | Merný<br>výkon<br>[W/m <sup>2</sup> ] | Výkon<br>okruhu<br>[W] | Celková<br>plocha<br>[m <sup>2</sup> ] | Qc<br>Celkový<br>výkon<br>[W] | Dĺžka<br>prípojky<br>[m] | Dĺžka<br>okruhu<br>[m] | Celková<br>dĺžka<br>potrubia<br>[m] | Teplotný<br>spád<br>[K] | Prietok<br>[l/min] | Tlaková<br>strata<br>[kPa] | Max.<br>w<br>[m/s] | Nast.<br>ventilu |
|-------------------------------|---------------------------|-------------------------------------------------|---------------------------------------|-----------------------|--------------------------|------------|---------------------------------------|------------------------|----------------------------------------|-------------------------------|--------------------------|------------------------|-------------------------------------|-------------------------|--------------------|----------------------------|--------------------|------------------|
| 1.07 - Kúpeľňa                | RZ 1 -<br>1. NP<br>(12/1) | KORALUX<br>LINEAR<br>CLASSIC<br>- M 18/04<br>10 |                                       |                       |                          | 24         |                                       |                        |                                        | 135                           |                          |                        | 8.2                                 | 4.2                     | 0.5                | 2.26                       | 0.07               | 0,25             |
| 1.07 - Kúpeľňa                | RZ 1 -<br>1. NP<br>(12/2) | PZ 1                                            | 4.94                                  | 55                    | 32                       | 24         | 82.9                                  | 410                    | 4.94                                   | 410                           | 5.5                      | 106.7                  | 112.2                               | 7.1                     | 1.4                | 5.35                       | 0.18               | 0.60             |
| 1.06 - Technicka<br>miestnost | Okruh<br>1                | PZ 3                                            | 3.77                                  | 275                   | 26                       | 22         | 40.8                                  | 154                    | 3.77                                   | 154                           | 5.5                      | 106.7                  | 112.2                               | 7.1                     | 1.4                | 5.35                       | 0.18               |                  |

# I.4.15 Vloženie schémy s popisom použitých typov potrubí v projekte 📩

Do projektu je možné vložiť schému s popisom a farebným zobrazenim použitých typov potrubí. V okne prehľad potrubí kliknite na tlačítko *Vložiť do projeku*.

| Prehľad potrubí                                                                           |                             |                                |        |           | ×     |
|-------------------------------------------------------------------------------------------|-----------------------------|--------------------------------|--------|-----------|-------|
| Názov<br>Oceľová rúrka závitová a bezšvíková DN<br>Oceľová rúrka závitová a bezšvíková DN | dĺžka [m]<br>32.33<br>32.33 | Stav<br>Viditeľné<br>Viditeľné | Prívod | Spiatočka |       |
|                                                                                           | 52.55                       | Viancenne                      |        | 1         |       |
|                                                                                           |                             |                                |        |           |       |
| Zmazať Vlastnosti                                                                         | Vložiť do pr                | ojektu                         |        |           |       |
|                                                                                           | viozit do pr                | OJEKU                          |        |           | Incer |

Schéma sa zobrazí pri kurzore a kliknutím ju položíte do projektu.

# Druhy potrubí

- 1. Oceľová rúrka závitová a bezšvíková DN 10 : (32 m)
- 2. Oceľová rúrka závitová a bezšvíková DN 25 : (32 m)
- 3. Medená rúrka 28x1,0 : (32 m)

# I.5 Zdravotechnické inštalácie

# I.5.1 Označenie chybných okruhov a chybných spojov potrubí pri dimenzovaní vodovodu

Na chyby nenapojených zariaďovacích predmetov a chybných pripojení studenej, teplej vody, a cirkulácie upozorní program pri dimenzovaní potrubia vodovodu s možnosťou lokalizácie a zobrazenia chýb priamo v projekte. Po výpočte môžete chyby zobraziť v projekte pomocou funkcie *Zobraziť chybne napojené okruhy vodovodu* .

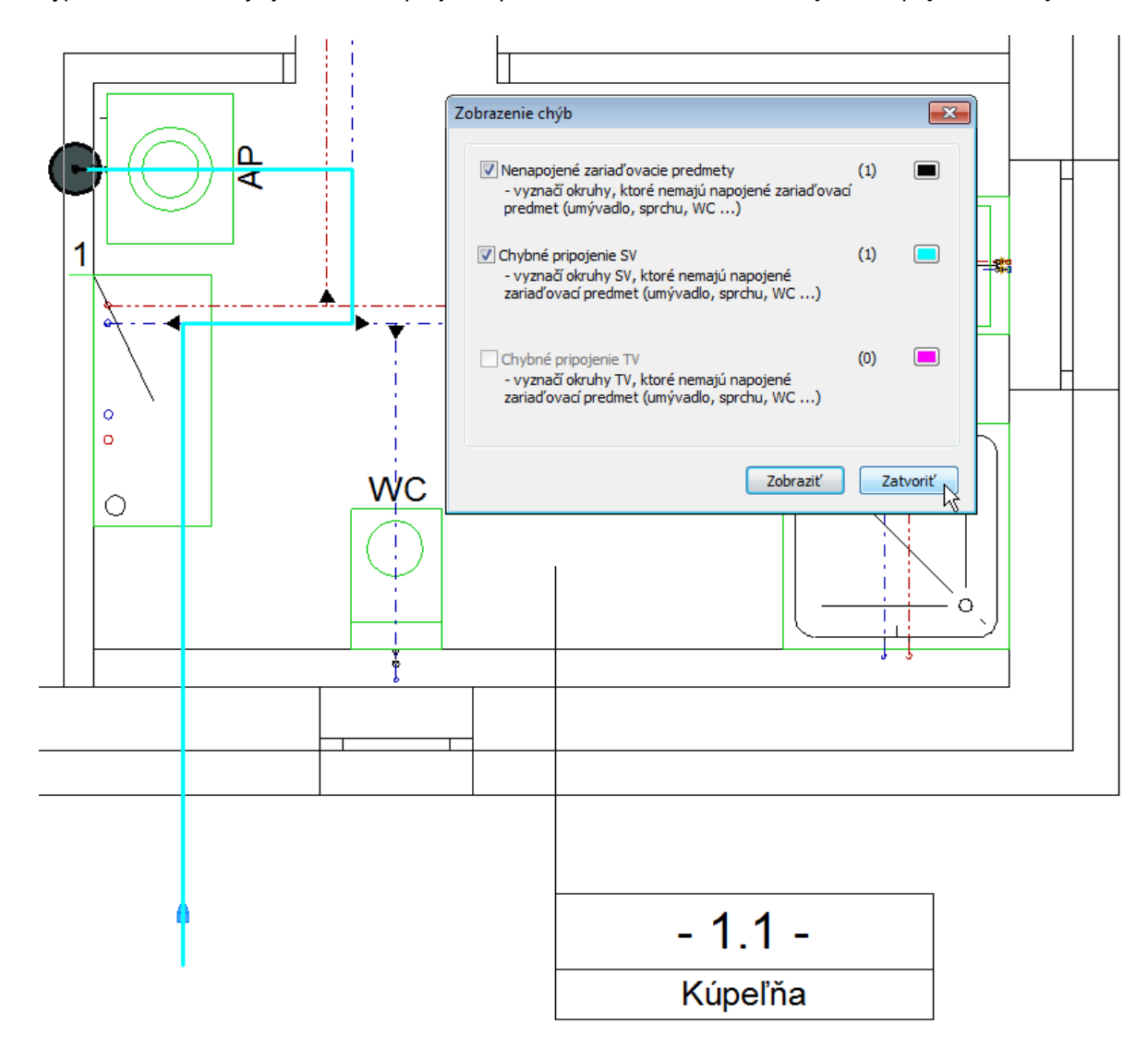

# I.5.2 Označenie chybných spojov potrubí pri dimenzovaní kanalizácie

Na chyby nenapojených potrubí kanalizácie upozorní program pri dimenzovaní potrubia kanalizácie s možnosťou lokalizácie a zobrazenia chýb priamo v projekte. Po výpočte môžete chyby zobraziť v projekte pomocou funkcie Zobraziť chybne napojené okruhy kanalizácie  $\Delta$ .

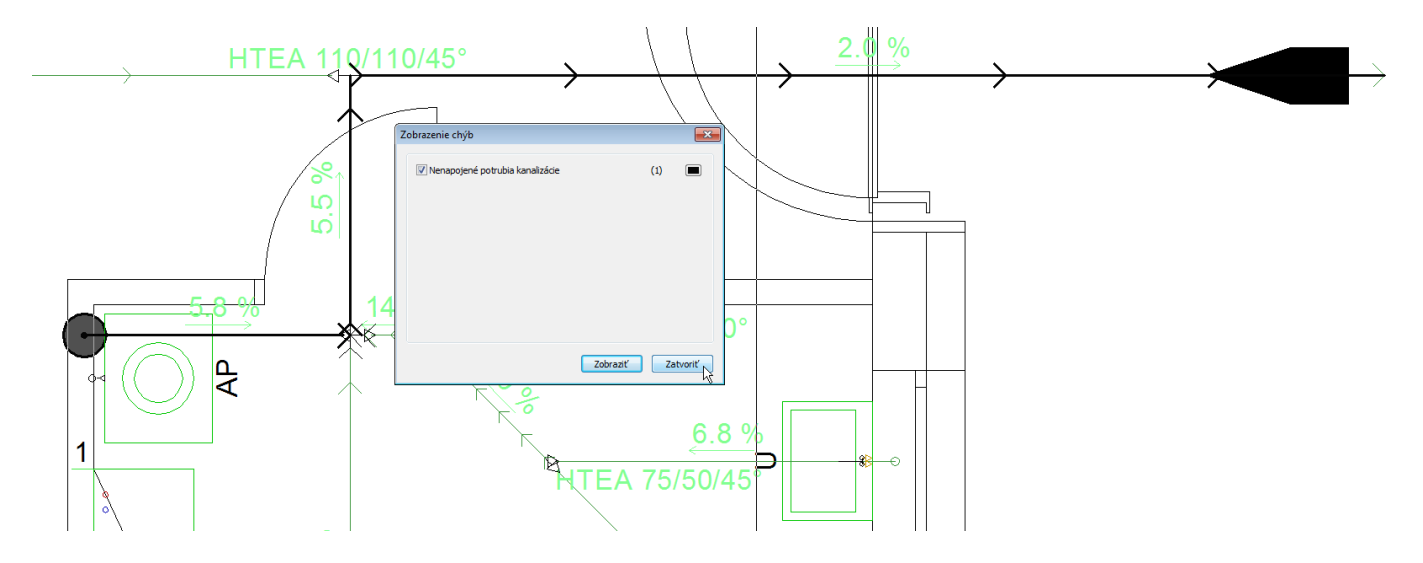

## I.5.3 Možnosť zmeniť smer toku pre potrubie kanalizácie

Na potrubí kanalizácie s 0% spádom je možné zmeniť smer toku. Označte potrubie v projekte a cez pravý klik vyberte možnosť *Zmeniť smer toku.* 

| Vlastnosti                              |
|-----------------------------------------|
| Označiť trasu potrubia medzi elementami |
| Spočítať dĺžku označenej trasy potrubí  |
| Označ rovnaké elementy                  |
| Zmeniť smer toku                        |
| Pridaj popisku                          |
| Zrušit popisku                          |
| Pridaj popisku automaticky              |
| 7116                                    |

2

Funkcie označené hviezdičkou sú len v plnej verzii progamu TechCON 2016